#### ANEXO I – CADASTRO DE NOTA FISCAL E SOLICITAÇÃO DE PAGAMENTO

## 1. ENTRA NO MÓDULO – LIQUIDAÇÃO DE DESPESAS

| MODULU D               | E EIQUIDAÇAU DE I                  | DESPESAS                         |                                  |                                 |                           |                     |                                      |  |
|------------------------|------------------------------------|----------------------------------|----------------------------------|---------------------------------|---------------------------|---------------------|--------------------------------------|--|
| Denistra               |                                    |                                  |                                  | Módulos do SIPAC                |                           |                     | <u>,</u>                             |  |
| Registro               | MÓDULOS                            |                                  |                                  |                                 |                           | 1                   | PORTAIS                              |  |
| Cada<br>Forn           | Acesso à<br>Informação             | Atendimento de<br>Requisições    | <b>J</b><br>Almoxarifado         | Auditoria e Controle<br>Interno | Biblioteca                | Boletim de Serviços | Portal Administrativo                |  |
| E Anul<br>E So<br>E Ca | Bolsas/Auxílios                    | Catálogo de<br>Materiais         | Compra de Mat.<br>Informacionais | Editora                         | Compras<br>Compartilhadas | Compras             | Rortal da Direção<br>Centro/Hospital |  |
| Const                  | Cicitação                          | Compras -<br>Registros de Preços | Contratos                        | Projetos/Convênios              | Faturas                   | Infraestrutura      | Portal da Fundação                   |  |
| E Emp Proc Proc Acor   | Liquidação de<br>Despesas          | Orçamento                        | DD O                             | Pagamento Online                | Patrimônio Móvel          | Patrimônio Imóvel   | Portal da Reitoria                   |  |
|                        | Protocolo                          | Restaurante                      | Segurança do<br>Trabalho         | (2)<br>Transportes              | Planejamento de<br>Obras  |                     |                                      |  |
| _                      | OUTROS SISTEM                      | AS                               |                                  |                                 |                           |                     |                                      |  |
|                        | Sistema de Rec.<br>Humanos (SIGRH- | SIGAdmin-<br>LABORATÓRIO         |                                  |                                 |                           |                     |                                      |  |

#### 2. NOTA FISCAL > CADASTRAR

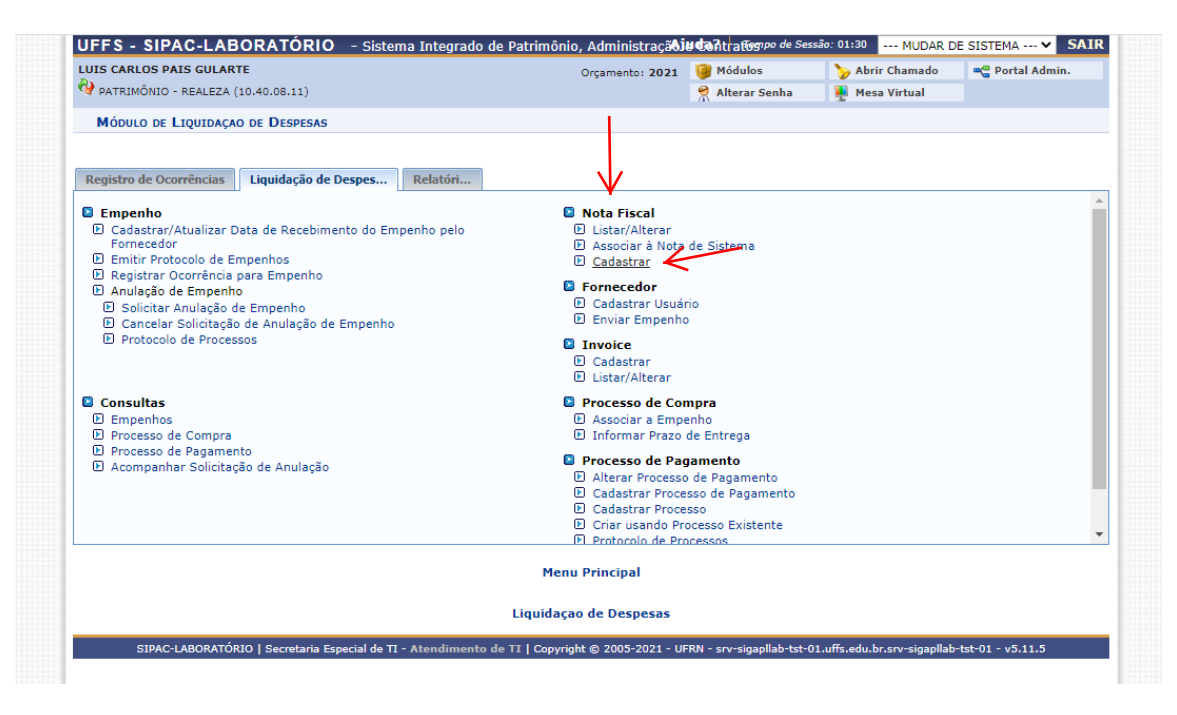

# 3. TIPO DE NOTA FISCAL: ORÇAMENTÁRIA

| LUIS CARLOS PAIS GULARTE             | Orçamento: 2021                                                                            | 🦉 Módulos                   | 🍗 Abrir Chamado             | 📲 Portal Admin.    |
|--------------------------------------|--------------------------------------------------------------------------------------------|-----------------------------|-----------------------------|--------------------|
| 🖓 PATRIMÔNIO - REALEZA (10.40.08.11) |                                                                                            | 🔗 Alterar Senha             | 🎍 Mesa Virtual              |                    |
| LIQUIDAÇAO DE DESPESAS > CADAS       | TRAR NOTA FISCAL                                                                           |                             |                             |                    |
|                                      |                                                                                            |                             |                             |                    |
|                                      | TIPO DE NOTA FISCAL                                                                        |                             |                             |                    |
|                                      | Orçamentária<br>Escolha esta opção para cadastrar uma nota fiscal orçamen                  | tária.                      |                             |                    |
| 0                                    | Extra-Orçamentária<br>Escolha esta onção para cadastrar uma nota fiscal extra-or           | camentária.                 |                             |                    |
|                                      | Cancelar Continuar >>                                                                      | çamentaria.                 |                             |                    |
|                                      | ٨                                                                                          |                             |                             |                    |
|                                      |                                                                                            |                             |                             |                    |
|                                      | Liquidaçao de Despesas                                                                     |                             |                             |                    |
| SIPAC-LABORATÓRIO   Secretari        | Liquidaçao de Despesas<br>- Especial de TI - Atendimento de TI   Copyright © 2005 -2021    | UFRN - srv-sigapllab-tst-0  | 1.uffs.edu.br.srv-sigapllab | )-tst-01 - v5.11.5 |
| SIPAC-LABORATÓRIO   Secretari        | Liquidaçao de Despesas<br>a Especial de TI - Atendimento de TI   Copyright © 2006 -2021 -  | UFRN - srv-sigapllab-tst-0  | 1.uffs.edu.br.srv-sigapllab | 9-tst-01 - v5.11.5 |
| SIPAC-LABORATÓRIO   Secretari        | Liquidaçao de Despesas<br>a Especial de TI - Atendimento de TI   Copyright © 2005-2021 - I | UFRN - srv-sigapllab-tst-0  | 1.uffs.edu.br.srv-sigapllab | -tst-01 - v5.11.5  |
| SIPAC-LABORATÓRIO   Secretari        | Liquidaçao de Despesas<br>a Especial de TI - Atendimento de TI   Copyright © 2005-2021 - 1 | UJFRN - srv-sigapllab-tst-O | 1.uffs.edu.br.srv-sigapllab | ≻tst-01 - v5.11.5  |
| SIPAC-LABORATÓRIO   Secretari        | Liquidaçao de Despesas<br>a Especial de TI - Atendimento de TI   Copyright @ 2005-2021 -   | UFRN - srv-sigapllab-tst-O  | 1.uffs.edu.br.srv-sigapllab | -•±st-01 - v5.11.5 |
| SIPAC-LABORATÓRIO   Secretari        | Liquidaçao de Despesas<br>a Especial de TI - Atendimento de TI   Copyright © 2005 -2021 -  | UFRN - srv-sigapllab-tst-O  | 1.uffs.edu.br.srv-sigapilab | tst-01 - v5.11.5   |
| SIPAC-LABORATÓRIO   Secretari        | Liquidaçao de Despesas<br>a Especial de TI - Atendimento de TI   Copyright © 2005 -2021 -  | UFRN - srv-sigapllab-tst-O  | 1.uffs.edu.br.srv-sigapllab | v-tst-01 - v5.11.5 |
| SIPAC-LABORATÓRIO   Secretari        | Liquidaçao de Despesas<br>a Especial de TI - Atendimento de TI   Copyright © 2005 - 2021 - | UFRN - srv-sigapliab-tst-O  | 1.uffs.edu.br.srv-sigapllab | >-tst-01 - v5.11.5 |
| SIPAC-LABORATÓRIO   Secretari        | Liquidaçao de Despesas<br>a Especial de TI - Atendimento de TI   Copyright © 2005          | UFRN - srv-sigapllab-tst-O  | 1.uffs.edu.br.srv-sigapilab | tst-01 - v5.11.5   |

#### 4. PREENCHER OS DADOS DA NOTA FISCAL E ADICIONAR A UM EMPENHO

|                                                                                            | Orçamento: 2021                                                  | Módulos                                 | > Abrir Chamado           | 📲 Portal Admin. |
|--------------------------------------------------------------------------------------------|------------------------------------------------------------------|-----------------------------------------|---------------------------|-----------------|
| PATRIMONIO - REALEZA (10.40.08.11)                                                         |                                                                  | Alterar Senha                           | 🚆 Mesa Virtual            |                 |
| LIQUIDAÇÃO DE DESPESAS > CADASTRAR NOTA FISCAL                                             |                                                                  |                                         |                           |                 |
| Informe os dados para o cadastro de uma Nota Fiscal do                                     | tipo Orçamentária.                                               |                                         |                           |                 |
|                                                                                            | 🔍: Buscar Unidade                                                |                                         |                           |                 |
|                                                                                            | DADOS GERAIS DA NOTA FISC                                        | AL                                      |                           |                 |
| Número: * 14535<br>Série: * 2<br>Data de Emissão: * 01/04/2023<br>Fornecedor: * Escolha um | empenho. ?                                                       | Tipo de Entrac<br>Orçament<br>Extra-Orç | da:<br>tária<br>amentária |                 |
| Adicionar Empenhos à Nota Fiscal                                                           |                                                                  |                                         |                           |                 |
| Número: 801438                                                                             | Ano: 2020                                                        | ज <b>्</b>                              |                           |                 |
|                                                                                            | Adicionar Empenho                                                |                                         |                           |                 |
|                                                                                            | << Voltar Cancelar Continuar                                     | >>                                      |                           |                 |
|                                                                                            | * Campos de preenchimento obrigatório.<br>Liquidaçao de Despesas | N                                       |                           |                 |
|                                                                                            |                                                                  |                                         |                           |                 |

| LUIS CARLOS PAIS GULARTE   |                                                                                                    | Orçamento: 2021             | 🎯 Módulos                            | 🍗 Abrir Chamado              | 📲 Portal Admin.                 |
|----------------------------|----------------------------------------------------------------------------------------------------|-----------------------------|--------------------------------------|------------------------------|---------------------------------|
| PATRIMÔNIO - REALEZA (10.4 | 40.08.11)                                                                                                    |                             | 🔗 Alterar Senha                      | 📕 Mesa Virtual               |                                 |
| LIQUIDAÇÃO DE DESPESAS     | > CADASTRAR NOTA FISCAL                                                                                                    |                             |                                      |                              |                                 |
| Informe os dados para o ca | dastro de uma Nota Fiscal do tipo Orçament                                                                                             | tária.                      |                                      |                              |                                 |
|                            |                                                                                                    | 🔍: Buscar Unidade           |                                      |                              |                                 |
|                            | Dado                                                                                                    | S GERAIS DA NOTA FISC       | AL                                   |                              |                                 |
| Da                         | Número: * 14535<br>Série: * 2<br>ta de Emissão: * 01/04/2021 **<br>Fornecedor: * SOLAB EQUIPAMENTOS PA<br>CPF/CNPJ: 05.869.012/0001-70 | ARA LABORATORIOS LTDA-E     | Tipo de Entra<br>Orçamer<br>Extra-Or | ıda:<br>ıtária<br>çamentária |                                 |
| ADICIONAR EMPENHOS         | À NOTA FISCAL                                                                                                    |                             |                                      |                              |                                 |
| Número: 801438             | Ano: 20                                                                                                    | 21                          |                                      |                              |                                 |
| Unidade: 10                | UNIVERSIDADE FEDERAL DA FRONTEIR                                                                                                    | A SUL (10)                  | <b>~</b> 🔍                           |                              |                                 |
|                            |                                                                                                    | Adicionar Empenho           |                                      |                              |                                 |
|                            |                                                                                                    | 🥑: Remover Empenho          |                                      |                              |                                 |
|                            | EMPENHO                                                                                                    | OS ASSOCIADOS À NOTA FI     | SCAL                                 |                              |                                 |
| Número/Ano Unidade         | Observações                                                                                                    |                             |                                      | Valor Sa<br>Em               | ldo do Saldo<br>penho Disponíve |
| ▶ 801438/2020 UFFS         | EMPENHO CFE PROCESSO SIPAC 23205<br>ORIGEM: 2020PR00037                                                                                | 5.016983/2020-57 PE 37/20   | 20 ITEM 84 PROC                      | R\$ 16.000,00 R\$ 16.        | 000,00 R\$ 16.000,0             |
|                            |                                                                                                    |                             | Total:                               | R\$ 16.000,00 R\$ 16.        | 000,00 R\$ 16.000,0             |
|                            | << Volt                                                                                                    | ar Cancelar Continuar       | >>                                   |                              |                                 |
|                            | * Campos de p                                                                                                    | reenchimento obrigatório. 🔨 |                                      |                              |                                 |
|                            |                                                                                                    |                             |                                      |                              |                                 |

# 5. ADICIONAR ITENS A NOTA FISCAL (OLHAR O CÓDIGO NO PEDIDO DE EMPENHO)

| IS CARLOS PAIS GULARTE                    |                                        | Orçamento: 2021                    | 🎯 Módulos            | 🍗 Abrir Chamado         | 📲 Portal Admin.  |
|-------------------------------------------|----------------------------------------|------------------------------------|----------------------|-------------------------|------------------|
| PATRIMÔNIO - REALEZA (10                  | 0.40.08.11)                            |                                    | 😤 Alterar Senha      | 🁰 Mesa Virtual          |                  |
| LIQUIDAÇÃO DE DESPESAS                    | 5 > INSERIR ITENS NA NOTA FISCAL       |                                    |                      |                         |                  |
| Indique os itens que serão<br>associados. | o associados à Nota Fiscal buscando-os | no formulário abaixo. Apenas os it | ens que foram cadast | rados no processo de co | mpra poderão ser |
|                                           |                                        | BUSCAR ITEM                        |                      |                         |                  |
|                                           | Código:                                | 0                                  |                      |                         |                  |
|                                           | Denominação:                           |                                    |                      |                         |                  |
|                                           |                                        | Buscar Item                        | _                    |                         |                  |
|                                           |                                        | DADOS DA NOTA FISCAL               |                      |                         |                  |
| Número Série                              | Fornecedor                             |                                    | Tipo de Entrada      | D                       | ata de Emissão   |
| 14535 2                                   | SOLAB EQUIPAMENTOS PARA LAB            | SORATORIOS LTDA-EPP                | Orçamentária         |                         | 01/04/2021       |
|                                           | <                                      | < Voltar Cancelar Continuar        | >>                   |                         |                  |
|                                           |                                        | Liquidaçao de Despesas             |                      |                         |                  |
|                                           |                                        |                                    |                      |                         |                  |

| ì | https://sipaclab | -tst.uffs.edu.br/sipac/b                                           | uscarItens.o | do?dispatch=  | consultaMateriais 🛠                                                                                                    | • |
|---|------------------|--------------------------------------------------------------------|--------------|---------------|----------------------------------------------------------------------------------------------------|---|
|   |                  |                                                                    |              |               | Paraná e 220V para os campi de Santa Catarina e Rio Grande do Sul. Garantia mínima de 01 ano<br>contra defeitos de fabricação, assistência técnica permanente. Incluso manual de instruções de<br>operação e certificado de garantia.                                                                                                    |   |
|   | 5208007000257    | CENTRIFUGA PARA<br>BUTIRÔMETRO,<br>1100RPM SEGUNDO<br>GERBER.      | UNIDADE      | R\$ 2.510,00  | Especificações: Centrifuga para Butirômetro, segundo GERBER com as seguintes especificações:<br>capacidade 08 butirômetros, suporte dos butirômetros em ângulo variável, velocidade nominal ±<br>1.100 RPM, internamente e externamente em aço inoxidável, câmara de centrifugação segura<br>contra quebra e respingos para o operador, parte elétrica totalmente independente da câmara, o<br>que evita ataque de ácidos nos componentes eletrônicos, com temporizador de 0 até 5 minutos,<br>alarme sonoro e freio elétrico. Alimentação: Bivolt ou 110V para os campi do Paraná e 220V para<br>os campi de Santa Catarina e Rio Grande do Sul. Garantia mínima de 01 ano contra defeitos de<br>fabricação, assistência técnica permanente. Incluso manual de instruções de operação e certificado                                                                                                    | C |
| 7 | 5208007000817    | CENTRIFUGA<br>REFRIGERADA DE<br>BANCADA DIGITAL<br>PARA MICROTUBOS | UNIDADE      | R\$ 0,00      | Gabinete em resistente caixa de aço carbono com tratamento anticorrosiva e acabamento em<br>epóxi texturizado eletrostático Pés de borracha para amortecimento de pequenas vibrações com<br>regulagem de altura e nivel - Centrífuga compacta de baixo ruído e vibração durante operação do<br>equipamento - Motor de indução (sem escova), proporcionando baixa manutenção e ruídos<br>Sistema Micro processado controla a velocidade, aceleração, deaceleração de tempo XG do<br>processo Acionamento por inversor de freqüência que proporciona maior precisão de velocidade<br>Parada autização de teolos os parámetros Indicação direta: Velocidade (rpm), força centrífuga<br>(g), tempo de processo (min/seg) e temperatura (°C) Acompanha rotor de ángulo fixo com<br>tampa de acrilico, capacidade para 24 x 1,5 a 2,0 dey minutos Velocidade máxima<br>de trabalho até 15000 rpm para Rotor de Ángulo Fixo Força máxima = 20664g Desceleração<br>do crece em <13s; - Tempo de processo até 999 minutos Temperatura de Trabalho -10°C a<br>40°C Para rotações ou volumes altos no máximo 4°C a ambiente Sistema de rafpalo fizeção<br>do processo de centrífugação Tecaldo tipo sóft-touch, permite operação fácil, pratica e segura<br>Sistema ditrava eletromecânica com acionamento automático ao fim do processo de centrifugação Sensor da tampa não permite a oscrira de segura<br>Sistema de trava eletromecânica com acionamento automático ao fim do processo de<br>centrifugação Sensor da tampa não permite a partida com a tampa aberta. Em<br>caso de abertura acidental da tampa, efetuará a parada do processo de cortar<br>desbalanceamento do rotor Sensor da tampa não permite a partida com a tampa aberta. Em<br>caso de abertura maula na lateral<br>esquerda na falta de energia Alimentação: Bivolt ou 110V para os campi do Paraná e 220V para<br>os campi de Santa Castaria e Rio Grande do Sul Acompanha rotor e manual de instrução. |   |
|   | 3021003000206    | CENTRIFUGA/SECADOR<br>PARA SALADA                                  | UNIDADE      | R\$ 0,00      | Centrífuga para salada. Diâmetro de 220 a 25 cm, em plástico. Composta por bowl, tampa com<br>manivela e encaixe firme para a cesta e cesta.                                                                                                    | 0 |
|   | 5208007000818    | CENTRÍFUGA<br>UNIVERSAL, DE 200<br>ATÉ 14000 RPM                   | UNIDADE      | R\$ 34.250,00 | Centrifuga Universal não refrigerada cap.max4x100ml, microprocessada com display<br>LED,indicação da velocidade configurada e atual, indicação de temperatura, seleção de velocidade<br>em rpm e força-g - Tampa com trava automática - Reconhecimento automático de rotor para<br>limitação da velocidade máxima - Sistema de desligamento automático no caso de<br>desbalanceamento - Armazenamento de até 90 programas - Desaceleração com 10 diferentes<br>intensidades - Volume máximo: 4x 100 ml - Faixa de velocidade: de 200 até 14000 rpm, ou<br>superior, com incremento de 10 rpm - RCF máximo: 23545 xg - Temporizador: de 1 min até<br>99h59min ou modo continuo. Acompanha rotores: Rotor Fixo 12 x 1,5 / 2,0 ml (20000 rpm/29065 x g);<br>Rotor Fixo 4 x 50 ml (12000 rpm/14811 x g); Rotor Fixo 6 x 80 ml (11000 rpm/1555 x g);<br>Rotor Fixo 6 x 50 ml (13000 rpm/15871 x g); Rotor (20 x 10 ml - 12000 rpm/21063 x). Caso seja<br>fornecidos. Alimentação: Bivolt ou 110V para os campi do Paraná e 2200 para os campi de Santa                                                                                                    | • |

#### 6. INCLUIR ITEM NOTA FISCAL

|                                                                             | <b>IIO</b> - Sistema Integrado de Patrim                                                                                                    | onio, AdministraçãoJ                                                                                                    | Contratiograpo de Ses                                                                                                    | sao: 01:30 MUDAR D                                                                                                    | BE SISTEMA V                                                                                                    |
|-----------------------------------------------------------------------------|----------------------------------------------------------------------------------------------------|----------------------------------------------------------------------------------------------------|----------------------------------------------------------------------------------------------------|----------------------------------------------------------------------------------------------------|----------------------------------------------------------------------------------------------------|
| DATRIMÔNIO - REALEZA (10.40.08.11)                                          |                                                                                                    | Orçamento: 2021                                                                                                    | Modulos                                                                                                    | Moca Virtual                                                                                                    | - Portal Admi                                                                                                   |
| ATTAINING REALER (10140100111)                                              |                                                                                                    |                                                                                                    | Anteral Senna                                                                                                    |                                                                                                    |                                                                                                    |
| IQUIDAÇAO DE DESPESAS > ADICI                                               | ONAR ITEM À NOTA FISCAL                                                                                                    |                                                                                                    |                                                                                                    |                                                                                                    |                                                                                                    |
|                                                                             |                                                                                                    |                                                                                                    |                                                                                                    |                                                                                                    |                                                                                                    |
|                                                                             | Dade                                                                                                    | DS DO MATERIAL                                                                                                    |                                                                                                    |                                                                                                    |                                                                                                    |
| Código:                                                                     | 5208007000817                                                                                                    |                                                                                                    |                                                                                                    |                                                                                                    |                                                                                                    |
| Denominação                                                                 | CENTRIFUGA REFRIGERADA DE BANCA<br>PARA MICROTUBOS                                                                                                    | DA DIGITAL                                                                                                    |                                                                                                    |                                                                                                    |                                                                                                    |
| Valor Estimado:                                                             | 0,00 (Últimas Compras)                                                                                                    |                                                                                                    |                                                                                                    |                                                                                                    |                                                                                                    |
| Unidade de Medida:                                                          | UNIDADE                                                                                                    |                                                                                                    |                                                                                                    |                                                                                                    |                                                                                                    |
| Quantidade:<br>Valor Total (R\$):<br>Data de Validade:<br>Data de Garantia: | Centrifuga compacta de baixo ruído e v<br>escova), proporcionando baixa manuter<br>aceleração, desaceleração e tempo XG<br>maior precisão de velocidade Parada<br>ligar o equipamento e ao fim do proces:<br>visualização de todos os parâmetros<br>processo (min/seg) e temperatura (°C)<br>para 24 x 1,5 a 2,0 ml, velocidade 1500<br>Ángulo Fixo Força máxima = 20664g<br>iminutos Temperatura de Trabalho - 1<br>- Sistema de refrigeração livre de CFC c<br>capacidade de armazenar 10 programa<br>do processo de centrifugação Teclado<br>trava eletromecânica com acionamento<br>interromper o processo de centrifugaçã<br>a partida com a tampa aberta. Em caso<br>riscos ao operador Indicação de mem<br>lateral esquerda na falta de energia A<br>campi de Santa Catarina e Rio Grande de<br>1 2 1 2 1<br>15.000,00 | biração durante operaç<br>nção e ruídos Sistem<br>do processo Acionan<br>automática através de<br>so) Display LCD / il<br>Indicação direta: Veloc<br>- Acompanha rotor de<br>Jo rpm Velocidade m<br>- Desaceleração e ace<br>OPC a 40°C Para roti<br>com Isolação térmica a<br>s diferentes de processo<br>e tipo soft-touch, permi<br>automático ao fim do<br>o caso ocorra desbalan<br>de abertura acidental<br>sagem de desbalancea<br>alimentação: Bivolt ou<br>do Sul Acompanha ro<br>esta de sola desta de sola desta de sola<br>sola de sola desbalancea<br>alimentação: Bivolt ou<br>do Sul Acompanha ro<br>do Sul Acompanha ro<br>de sola desta de sola desta de sola desta<br>de sola de sola de sola de sola de sola<br>alimentação: Bivolt ou<br>do Sul Acompanha ro<br>do Sul Acompanha ro<br>de sola de sola de sola de sola de sola de sola<br>de sola de sola de sola de sola de sola de sola<br>de sola de sola de sola de sola de sola de sola<br>de sola de sola de sola de sola de sola de sola de sola<br>de sola de sola de sola de sola de sola de sola de sola<br>de sola de sola de sola de sola de sola de sola de sola de sola de sola<br>de sola de sola d | "ão do equipamento -<br>a Micro processado c<br>antero por inversor de<br>freio eletromecânica<br>uminação interna, pe<br>idade (rpm), força ce<br>a ângulo fixo com tan<br>táxima de trabalho at<br>eleração em <135; -<br>ações ou volumes altu<br>ssegurando pouca pe<br>o, - Sistema de alarn<br>te operação fácil, pra<br>processo de centrifug<br>ceamento do rotor<br>da tampa, efetuará a<br>mento e tampa abert<br>110V para os campi<br>otor e manual de inst | Mator de indução (sem<br>ontrola a velocidade,<br>freqüência que proporci<br>(sua abertura é automá<br>rmite ao usuário a perfe<br>entrifuga (g), tempo de<br>npa de acrilico, capacida<br>é 15000 rpm para Rotor<br>Sen o máximo 4ºC a am<br>rda de temperatura Pi<br>ne audiovisual indicando<br>tica e segura Sistema<br>ação Sensor para<br>Sensor da tampa não p.<br>parada do processo evi<br>a. Possui abertura manu<br>to Paraná e 220V para o<br>rução. | iona<br>tica ao<br>ita<br>de<br>geg<br>geg<br>ofiente.<br>ossui<br>o fim<br>de<br>ermite<br>tando<br>al na<br>s |
|                                                                             |                                                                                                    | A                                                                                                    |                                                                                                    |                                                                                                    |                                                                                                    |
|                                                                             | /                                                                                                    | P                                                                                                    |                                                                                                    |                                                                                                    |                                                                                                    |

| UFFS - SIP                    | AC-LABORA                           | TÓRIO – Sistema Integrado de Patrimônio,                                                                                                    | Administraçã                                                                       | <b>u da</b> ntratiogr <i>po de Sessi</i>                                                                       | ão: 01:30 MUDAR D                                                                                    | E SISTEMA ¥ SAIR                                                                                                    |
|-------------------------------|-------------------------------------|----------------------------------------------------------------------------------------------------|------------------------------------------------------------------------------------|----------------------------------------------------------------------------------------------------|----------------------------------------------------------------------------------------------------|----------------------------------------------------------------------------------------------------|
| LUIS CARLOS P                 | AIS GULARTE                         |                                                                                                    | Drçamento: 2021                                                                    | 🎯 Módulos                                                                                                    | 🍗 Abrir Chamado                                                                                      | 📲 Portal Admin.                                                                                                    |
| 🔮 patrimônio                  | - REALEZA (10.40.                   | 08.11)                                                                                                    |                                                                                    | 🔗 Alterar Senha                                                                                                | 🌉 Mesa Virtual                                                                                       |                                                                                                    |
| LIQUIDAÇAO                    | de Despesas >                       | INSERIR ITENS NA NOTA FISCAL                                                                                                    |                                                                                    |                                                                                                    |                                                                                                    |                                                                                                    |
| Indique os ite<br>associados. | ens que serão ass                   | sociados à Nota Fiscal buscando-os no formulário ab                                                                                                    | aixo. Apenas os i                                                                  | tens que foram cadastr                                                                                         | ados no processo de co                                                                               | ompra poderão ser                                                                                                    |
|                               |                                     | Código: 0<br>O Código: 0<br>Denominação: Busc                                                                                                    | AR ITEM                                                                            |                                                                                                    |                                                                                                    |                                                                                                    |
|                               |                                     | Dados da                                                                                                    | NOTA FISCAL                                                                        |                                                                                                    |                                                                                                    |                                                                                                    |
| Número                        |                                     |                                                                                                    |                                                                                    |                                                                                                    |                                                                                                    |                                                                                                    |
| Humero                        | Série                               | Fornecedor                                                                                                    |                                                                                    | Tipo de Entrada                                                                                                | C                                                                                                    | )ata de Emissão                                                                                                    |
| 14535                         | 2                                   | Fornecedor<br>SOLAB EQUIPAMENTOS PARA LABORATORIOS LTD                                                                                                    | A-EPP                                                                              | Tipo de Entrada<br>Orçamentária                                                                                | ſ                                                                                                    | 0ata de Emissão<br>01/04/2021                                                                                                    |
| 14535                         | 2                                   | Fornecedor<br>SOLAB EQUIPAMENTOS PARA LABORATORIOS LTD<br>V: Alterar Item na Nota Fiscal                                                                                                    | )A-EPP                                                                             | Tipo de Entrada<br>Orçamentária<br>r Item da Nota Fiscal                                                       | ſ                                                                                                    | 0ata de Emissão<br>01/04/2021                                                                                                    |
| 14535                         | 2                                   | Fornecedor<br>SOLAB EQUIPAMENTOS PARA LABORATORIOS LTD<br>Contemporaria and the second second secon | DA-EPP<br><b>: Remove</b><br>Nota Fiscal                                           | Tipo de Entrada<br>Orçamentária<br>Item da Nota Fiscal                                                         | ſ                                                                                                    | Data de Emissão<br>01/04/2021                                                                                                    |
| Código                        | Serie<br>2<br>Denominação           | Fornecedor<br>SOLAB EQUIPAMENTOS PARA LABORATORIOS LTD<br>Control Control Co | DA-EPP<br><b>: Remove</b><br>NOTA FISCAL                                           | Tipo de Entrada<br>Orçamentária<br>r Item da Nota Fiscal<br>Validad                                            | t<br>de Garantia Quan                                                                                | Data de Emissão<br>01/04/2021<br>t. Total                                                                                                    |
| Código<br>5208007000817       | 2<br>Denominação<br>7 CENTRIFUGA RI | Fornecedor<br>SOLAB EQUIPAMENTOS PARA LABORATORIOS LTC<br>Control Control Co | DA-EPP<br>: Remover<br>NOTA FISCAL<br>BOS                                          | Tipo de Entrada<br>Orçamentária<br>• Item da Nota Fiscal<br>Validad<br>Validad<br>Indetermi                    | t<br>de Garantia Quan<br>ie Sem 1,0<br>nada Garantia 1,0                                             | Data de Emissão<br>01/04/2021<br>t. Total<br>0 R\$ 16.000,00 ᡒ 🧕                                                                                      |
| Código<br>5208007000817       | 2<br>Denominação<br>7 CENTRIFUGA RI | Fornecedor<br>SOLAB EQUIPAMENTOS PARA LABORATORIOS LTC<br>Control Control Co | DA-EPP<br>: Remover<br>Nota Fiscal<br>BOS                                          | Tipo de Entrada<br>Orçamentária<br>I tem da Nota Fiscal<br>Validae<br>Validae<br>Indetermi                     | de Garantia Quan<br>de Sem 1,0<br>nada Garantia Valor Total da Nota                                  | Data de Emissão<br>01/04/2021<br>t. Total<br>0 R\$ 16.000,00 🐼 🧕<br>1: R\$ 16.000,00                                                                  |
| Código<br>5208007000817       | 2<br>Denominação<br>7 CENTRIFUGA RI | Fornecedor<br>SOLAB EQUIPAMENTOS PARA LABORATORIOS LTI<br>Contemporaria and the second second secon | DA-EPP<br><b>: Remove</b><br><b>NOTA FISCAL</b><br>BOS                             | Tipo de Entrada<br>Orçamentária<br>• Item da Nota Fiscal<br>• Validac<br>Validac<br>Indetermi<br>Saldo C       | de Garantia Quan<br>ie Sem 1,0<br>nada Garantia 1,0<br>Valor Total da Nota<br>Drçamentário Disponíve | ata de Emissão<br>01/04/2021<br>t. Total<br>0 R\$ 16.000,00 ♥ @<br>1: R\$ 16.000,00                                                                   |
| Código<br>5208007000817       | 2<br>Denominação<br>7 CENTRIFUGA RI | Fornecedor<br>SOLAB EQUIPAMENTOS PARA LABORATORIOS LTI<br>Contemportation in the second second seco | DA-EPP<br>: Remover<br>Nota Fiscal<br>BOS<br>elar Continua                         | Tipo de Entrada<br>Orçamentária<br>r Item da Nota Fiscal<br>Validac<br>Validac<br>Indetermi<br>Saldo O         | de Garantia Quan<br>de Sem 1,0<br>nada Garantia 1,0<br>Valor Total da Nota<br>prçamentário Disponíve | <ul> <li>bata de Emissão<br/>01/04/2021</li> <li>t. Total</li> <li>0 R\$ 16.000,00 ♀ 6</li> <li>1: R\$ 16.000,00</li> <li>1: R\$ 16.000,00</li> </ul> |
| Código<br>5208007000817       | 2<br>Denominação<br>7 CENTRIFUGA RI | Fornecedor<br>SOLAB EQUIPAMENTOS PARA LABORATORIOS LTI<br>Cancella Constraints and the solution of the solution of   | 0A-EPP<br><b>3</b> : Remover<br>Nota Fiscal<br>BOS<br>elar Continua<br>de Despesas | Tipo de Entrada<br>Orçamentária<br>r Item da Nota Fiscal<br>Validac<br>Validac<br>Indetermi<br>Saldo O<br>r >> | de Garantia Quan<br>de Sem 1,0<br>nada Garantia 1,0<br>Valor Total da Nota<br>Irçamentário Disponíve | <ul> <li>bata de Emissão<br/>01/04/2021</li> <li>t. Total</li> <li>0 R\$ 16.000,00 ₽ 5</li> <li>1: R\$ 16.000,00</li> <li>1: R\$ 16.000,00</li> </ul> |

#### 7. CONFIRMAR DADOS E COLOCAR OS DADOS PARA REGISTRO

| UIS CARLOS PAIS G                                                                                      | JLARTE                                                                                                    | Orçamento: 2021            | 🎯 Módulos                 | 🍗 Abrir Chamado | -C P    | ortal Admin. |
|----------------------------------------------------------------------------------------------------|----------------------------------------------------------------------------------------------------|----------------------------|---------------------------|-----------------|---------|--------------|
| 🧐 PATRIMÔNIO - REAL                                                                                    | EZA (10.40.08.11)                                                                                                    |                            | 👷 Alterar Senha           | 🚆 Mesa Virtual  |         |              |
| LIQUIDAÇAO DE D                                                                                        | SPESAS > CONFIRMAR DADOS                                                                                                    |                            |                           |                 |         |              |
|                                                                                                    | D                                                                                                    | ados da Nota Fiscal        |                           |                 |         |              |
|                                                                                                    | -                                                                                                    | Nota Fiscal: 14535         |                           |                 |         |              |
|                                                                                                    |                                                                                                    | Série: 2                   |                           |                 |         |              |
|                                                                                                    | Da                                                                                                    | ata de Emissão: 01/04/202  | 1                         |                 |         |              |
| DADOS DO FORM                                                                                          | ECEDOR                                                                                                    |                            |                           |                 |         |              |
| F                                                                                                    | ornecedor: SOLAB EQUIPAMENTOS PARA LABORAT                                                                                           | ORIOS LTDA-EPP             |                           |                 |         |              |
|                                                                                                    | CPF/CNPJ: 05.869.012/0001-70                                                                                                    |                            |                           |                 |         |              |
|                                                                                                    | Endereço: JOSÉ ZIUGUETTI, 401<br>PARQUE CONCEIÇÃO<br>PIRACICABA / SP                                                                 |                            |                           |                 |         |              |
| EMPENHOS                                                                                               |                                                                                                    |                            |                           |                 |         |              |
| Número                                                                                                 | )/Ano Observações                                                                                                    |                            |                           | Valor           |         | Sald         |
| 801438                                                                                                 | 2020 CRIGEM: 2020PR00037                                                                                                    | 983/2020-57 PE 37/2020 ITE | M 84 PROC                 | R\$ 16.000,00   |         | R\$ 16.000,0 |
| ITENS DA NOTA                                                                                          | FISCAL                                                                                                    |                            |                           |                 |         |              |
| Código I                                                                                               | Jenominação                                                                                                    |                            | Validade                  | Garantia        | Qtde.   | Valor Tot    |
| 5208007000817                                                                                          | CENTRIFUGA REFRIGERADA DE BANCADA DIGITAL P                                                                                          | ARA MICROTUBOS             | Validade<br>Indeterminada | Sem Garantia    | 1,00    | R\$ 16.000,0 |
|                                                                                                    |                                                                                                    |                            |                           | Valor Total d   | a Nota: | R\$ 16.000,0 |
|                                                                                                    |                                                                                                    |                            |                           | valor rotart    |         |              |
| Deseja Criar E                                                                                         | OCUMENTO PARA TRAMITAÇÃO?                                                                                                    |                            |                           | Valor Total C   |         |              |
| DESEJA CRIAR E                                                                                         | )ocumento para Tramitação?<br>D Não                                                                                                  |                            |                           |                 |         |              |
| Deseja Criar E<br>Sim<br>Observações                                                                   | )ocumento para Tramitação?<br>© Não                                                                                                  |                            |                           |                 |         |              |
| DESEJA CRIAR E<br>Sim<br>Observações<br>NESTE CAM                                                      | Documento para Tramitação?<br>Não<br>PO PODEMOS COLOCAR OS DADOS PARA REGISTRO                                                       | ):                         |                           |                 |         |              |
| DESEJA CRIAR E<br>Sim<br>Observações<br>NESTE CAN<br>IMÓVEL: 18                                        | DOCUMENTO PARA TRAMITAÇÃO?<br>Não<br>PO PODEMOS COLOCAR OS DADOS PARA REGISTRO                                                       | ):                         |                           |                 |         |              |
| DESEJA CRIAR E<br>Sim<br>Observações<br>NESTE CAM<br>IMÓVEL: 18<br>SETOR: CL<br>DESEONE Á              | DOCUMENTO PARA TRAMITAÇÃO?<br>Não<br>PO PODEMOS COLOCAR OS DADOS PARA REGISTRO<br>1<br>18-RE<br>- RE<br>- RE                         | 9:                         |                           |                 |         |              |
| DESEJA CRIAR E<br>Sim<br>Observações<br>NESTE CAM<br>IMÓVEL: 18<br>SETOR: CL,<br>RESPONSĂ<br>SALA: LAB | DOCUMENTO PARA TRAMITAÇÃO?<br>Não<br>IPO PODEMOS COLOCAR OS DADOS PARA REGISTRO<br>B-RE<br>IB-RE<br>/EL: CAMILA ROSSI<br>01-SALA 103 | ):                         |                           |                 |         |              |

| THE DAMESTIC ALL OF           | IS GULARTE                                                                                                    |                                                                                                    | Orçamento: 2021                                                                                                    | 🥥 Módulos                                                                                                    | > Abrir Chamado                                                                                                    | Por                                                                        | tal Admin.  |
|-------------------------------|----------------------------------------------------------------------------------------------------|----------------------------------------------------------------------------------------------------|----------------------------------------------------------------------------------------------------|----------------------------------------------------------------------------------------------------|----------------------------------------------------------------------------------------------------|----------------------------------------------------------------------------|-------------|
| PATRIMONIO -                  | REALEZA (10.40.08.11)                                                                                                    |                                                                                                    |                                                                                                    | 👮 Alterar Senha                                                                                                    | 📕 Mesa Virtual                                                                                                    |                                                                            |             |
| LIQUIDAÇAO I                  | DE DESPESAS > CADASTRO EFETUADO                                                                                                    | 2                                                                                                    |                                                                                                    |                                                                                                    |                                                                                                    |                                                                            |             |
|                               |                                                                                                    |                                                                                                    |                                                                                                    |                                                                                                    |                                                                                                    |                                                                            |             |
| 🥑 • No                        | ta Fiscal cadastrada com sucesso                                                                                                    | 0!                                                                                                    |                                                                                                    |                                                                                                    |                                                                                                    |                                                                            |             |
|                               |                                                                                                    |                                                                                                    |                                                                                                    |                                                                                                    |                                                                                                    |                                                                            |             |
|                               |                                                                                                    | Νοτ                                                                                                    | A FISCAL                                                                                                    |                                                                                                    |                                                                                                    |                                                                            |             |
|                               | Nota Fiscal: 14535<br>Série: 2                                                                                                    |                                                                                                    |                                                                                                    |                                                                                                    |                                                                                                    |                                                                            |             |
| Da                            | ata de Emissão: 01/04/2021                                                                                                    |                                                                                                    |                                                                                                    |                                                                                                    |                                                                                                    |                                                                            |             |
| Da                            | ta de cadastro: 07/04/2021 08:43                                                                                                    | :49                                                                                                    |                                                                                                    |                                                                                                    |                                                                                                    |                                                                            |             |
| Usuái                         | rio de cadastro: LUIS CARLOS PAIS                                                                                                    | GULARTE (luis.gularte)                                                                                                    |                                                                                                    |                                                                                                    |                                                                                                    |                                                                            |             |
|                               | Status: PENDENTE                                                                                                    |                                                                                                    |                                                                                                    |                                                                                                    |                                                                                                    |                                                                            |             |
| DADOS DO FO                   | Engradory SOLAR FOUTPAME                                                                                                    |                                                                                                    | DA-EPP                                                                                                    |                                                                                                    |                                                                                                    |                                                                            |             |
|                               | CPF/CNPJ: 05.869.012/0001-                                                                                                    | 70                                                                                                    | DA-EFF                                                                                                    |                                                                                                    |                                                                                                    |                                                                            |             |
|                               | Endereço: JOSÉ ZIUGUETTI,                                                                                                    | 401                                                                                                    |                                                                                                    |                                                                                                    |                                                                                                    |                                                                            |             |
|                               | PARQUE CONCEIÇ.<br>PIRACICABA / SP                                                                                                    | AO                                                                                                    |                                                                                                    |                                                                                                    |                                                                                                    |                                                                            |             |
| EMPENHOS                      |                                                                                                    |                                                                                                    |                                                                                                    |                                                                                                    |                                                                                                    |                                                                            |             |
| Nú                            | nero/Ano Observações                                                                                                    |                                                                                                    |                                                                                                    |                                                                                                    | Valor                                                                                                    |                                                                            | Sa          |
| 80:                           | 1438/2020 EMPENHO CFE PROCESS<br>ORIGEM: 2020PR00037                                                                                                    | O SIPAC 23205.016983/2020-                                                                                                    | 57 PE 37/2020 ITE                                                                                                    | EM 84 PROC                                                                                                    | R\$ 16.000,00                                                                                                    |                                                                            | R\$ 16.000  |
| HISTÓRICO D                   | E MUDANCA DE STATUS                                                                                                    |                                                                                                    |                                                                                                    |                                                                                                    |                                                                                                    |                                                                            |             |
| HISTORICO D                   | Data                                                                                                    | Usuário                                                                                                    |                                                                                                    |                                                                                                    | Status                                                                                                    |                                                                            |             |
|                               | 07/04/2021 08:43                                                                                                    | luis.gularte                                                                                                    |                                                                                                    |                                                                                                    | PENDER                                                                                                    | ITE                                                                        |             |
| ITENS DA NO                   | TA FISCAL                                                                                                    |                                                                                                    |                                                                                                    |                                                                                                    |                                                                                                    |                                                                            |             |
| Código                        | Denominação                                                                                                    |                                                                                                    | Medida                                                                                                    | Validade                                                                                                    | Garantia                                                                                                    | Qtde.                                                                      | То          |
| 5208007000817                 | CENTRIFUGA REFRIGERADA DE BAI<br>PARA MICROTUBOS                                                                                                    | NCADA DIGITAL                                                                                                    | UNIDADE                                                                                                    | Validade<br>Indeterminada                                                                                                    | Sem Garantia                                                                                                    | 1                                                                          | R\$ 16.000, |
|                               | Gabinete em resistente caixa de a                                                                                                    | ço carbono com tratamento ar                                                                                                    | ticorrosiva e acat                                                                                                    | amento em epóxi tex                                                                                                    | turizado eletrostático                                                                                                    | - Pés de                                                                   |             |
|                               | borracha para amortecimento de p<br>durante operação do equipamento                                                                                                    | equenas vibrações com regula;<br>o - Motor de indução (sem e                                                                                                    | gem de altura e n<br>scova), proporcior                                                                                                  | ivel Centrifuga com<br>nando baixa manuten                                                                                                   | pacta de baixo ruído (<br>ção e ruídos, - Siste                                                                                                    | e vibração<br>ema Micro                                                    |             |
| EMPENHOS                      |                                                                                                    |                                                                                                    |                                                                                                    |                                                                                                    |                                                                                                    |                                                                            |             |
| Núr                           | nero/Ano Observações                                                                                                    | 0.01040.00005.010000/2020                                                                                                    | F7 DF 27/2020 IT                                                                                                    |                                                                                                    | Valor                                                                                                    |                                                                            | Sa          |
| 801                           | .438/2020 ORIGEM: 2020PR00037                                                                                                    | 0 31PAC 23203.010963/2020-                                                                                                    | 57 PE 37/2020 ITE                                                                                                    | IN 64 PROC                                                                                                    | R\$ 16.000,00                                                                                                    |                                                                            | R\$ 16.000, |
| HISTÓRICO D                   | e Mudança de Status                                                                                                    |                                                                                                    |                                                                                                    |                                                                                                    |                                                                                                    |                                                                            |             |
|                               | Data                                                                                                    | Usuário                                                                                                    |                                                                                                    |                                                                                                    | Status                                                                                                    |                                                                            |             |
|                               | 07/04/2021 08:43                                                                                                    | luis.guiarte                                                                                                    |                                                                                                    |                                                                                                    | PENDER                                                                                                    |                                                                            |             |
| LTENS DA NO                   | TA FISCAL                                                                                                    |                                                                                                    | Medida                                                                                                    | Validada                                                                                                    | Carantia                                                                                                    | Otda                                                                       | То          |
| 5208007000817                 | CENTRIFUGA REFRIGERADA DE BAN                                                                                                    | NCADA DIGITAL                                                                                                    | UNIDADE                                                                                                    | Validade                                                                                                    | Sem Garantia                                                                                                    | Q102.                                                                      | R\$ 16.000  |
|                               | PARA MICROTUBOS                                                                                                    |                                                                                                    |                                                                                                    | Indeterminada                                                                                                    | and the state of the second state of                                                                                                    | <b>D</b> (-1-                                                              |             |
|                               | Gabinete em resistente caixa de aq<br>borracha para amortecimento de pe                                                                                                    | ço carbono com tratamento an<br>equenas vibrações com regulaç                                                                                                    | ticorrosiva e acab<br>gem de altura e ni                                                                                                 | ivel Centrifuga com                                                                                                    | turizado eletrostatico<br>pacta de baixo ruído e                                                                                                    | Pes de<br>e vibração                                                       |             |
|                               | durante operação do equipamento<br>processado controla a velocidade,                                                                                                    | <ul> <li>Motor de indução (sem es<br/>aceleração, desaceleração e to</li> </ul>                                                                                                    | scova), proporcior<br>empo XG do proc                                                                                                    | 1ando baixa manuten<br>esso, - Acionamento                                                                                                   | ção e ruídos Siste<br>por inversor de fregü                                                                                                    | ma Micro<br>ência que                                                      |             |
|                               | proporciona maior precisão de velo<br>equipamento e ao fim do process                                                                                                    | cidade Parada automática a                                                                                                    | através de freio e                                                                                                    | letromecânica (sua al<br>pite ao usuário a per                                                                                               | ertura é automática<br>feita visualização de                                                                                                    | ao ligar o                                                                 |             |
|                               | parâmetros Indicação direta: Vel                                                                                                    | ocidade (rpm), força centrífug                                                                                                    | a (g), tempo de p                                                                                                    | rocesso (min/seg) e t                                                                                                    | emperatura (°C) A                                                                                                    | companha                                                                   |             |
| · · ·                         | rpm para Rotor de Ângu                                                                                                    | lo Fixo Força máxima = 206                                                                                                    | 64g Desacelera                                                                                                    | ção e aceleração em                                                                                                    | <13s; - Tempo de pro                                                                                                    | cesso até                                                                  |             |
| c n/ rodic                    | io livre de CFC com Isc                                                                                                    | abalho -10°C a 40°C Para<br>olação térmica assegurando p                                                                                                    | rotaçoes ou volun<br>ouca perda de t                                                                                                    | nes altos no maximo<br>emperatura Possui                                                                                                    | 4°C a ambiente Si<br>capacidade de arma                                                                                                    | istema de<br>azenar 10                                                     |             |
| s p/ regis                    | programas diferentes de processo.                                                                                                    | - Sistema de alarme audiovis                                                                                                    | ual indicando o fi                                                                                                    | m do processo de cer                                                                                                    | trifugação Teclado                                                                                                    | tipo soft-<br>ocesso de                                                    |             |
| s p/ regis                    | touch, permite operação fácil, prati                                                                                                    | ca e segura Sistema de trav                                                                                                    | /a eletromecânica                                                                                                    | com acionamento aut                                                                                                    | tomático ao fim do pr                                                                                                    | ~                                                                          |             |
| s p/ regis                    | touch, permite operação fácil, prati<br>centrifugação Sensor para intern<br>permite a partida com a tampa at                                                                                                    | ca e segura Sistema de trav<br>omper o processo de centrifug<br>perta. Em caso de abertura a                                                                                                    | va eletromecânica<br>Jação caso ocorra<br>Fidental da tampa                                                                              | com acionamento aut<br>desbalanceamento do<br>efetuará a parada                                                                              | tomático ao fim do pr<br>o rotor Sensor da t<br>do processo evitando                                                                                                | ampa não                                                                   |             |
| s p/ regis                    | touch, permite operação fácil, prati<br>centrifugação Sensor para intern<br>permite a partida com a tampa at<br>operador Indicação de mensage                                                                                                    | ca e segura Sistema de trav<br>omper o processo de centrifug<br>perta. Em caso de abertura a<br>im de desbalanceamento e ta                                                                              | va eletromecânica<br>vação caso ocorra<br>cidental da tampa<br>mpa aberta. Poss                                                          | com acionamento au<br>desbalanceamento do<br>, efetuará a parada (<br>ui abertura manual n                                                   | tomático ao fim do pr<br>o rotor Sensor da t<br>do processo evitando<br>na lateral esquerda n                                                                       | ampa não<br>riscos ao<br>a falta de                                        |             |
| s p/ regis                    | touch, permite operação fácil, prati<br>centrifugação Sensor para interr<br>permite a partida com a tampa ab<br>operador Indicação de mensage<br>energia Alimentação: Bivolt ou<br>Acompanha rotor e manual de instri                                | ca e segura Sistema de trai<br>omper o processo de centrifug<br>perta. Em caso de abertura a<br>im de desbalanceamento e ta<br>110V para os campi do Para<br>ução.                                       | va eletromecânica<br>ação caso ocorra<br>cidental da tampa<br>mpa aberta. Poss<br>ná e 220V para o                                       | com acionamento au<br>desbalanceamento do<br>, efetuará a parada (<br>ui abertura manual n<br>s campi de Santa Ca                            | tomático ao fim do pr<br>o rotor Sensor da t<br>do processo evitando<br>la lateral esquerda n<br>atarina e Rio Grande                                               | ampa não<br>riscos ao<br>a falta de<br>do Sul                              |             |
| s p/ regis                    | touch, permite operação facil, prat<br>centrifugação Sensor para interr<br>permite a partida com a tampa al<br>operador Indicação de mensage<br>energia Alimentação: Bivolt ou<br>Acompanha rotor e manual de instri                                 | ca e segura sistema de tra<br>omper o processo de centrifug<br>perta. Em caso de abertura a<br>im de desbalanceamento e ta<br>110V para os campi do Parai<br>ução.                                       | va eletromecánica<br>ação caso ocorra<br>cidental da tampa<br>mpa aberta. Poss<br>ná e 220V para o                                       | com acionamento au<br>desbalanceamento de<br>1, efetuará a parada (<br>ui abertura manual n<br>15 campi de Santa Ca                          | tomático ao fim do pr<br>o rotor Sensor da t<br>do processo evitando<br>la lateral esquerda n<br>atarina e Rio Grande<br>Valor Total                                | ampa não<br>riscos ao<br>a falta de<br>do Sul<br><b>da Nota:</b>           | R\$ 16.000, |
| S D/ TEGIS                    | touch, permite operação fácil, prat<br>centrifugação Sensor para interr<br>permite a partida com a tampa al<br>operador Indicação de mensage<br>energia Alimentação: Bivolt ou<br>Acompanha rotor e manual de instr                                  | ca e segura sistema de tra<br>omper o processo de centrifug<br>perta. Em caso de abertura a<br>m de desbalanceamento e ta<br>110V para os campi do Para<br>ução.                                         | va eletromecânica<br>lação caso ocorra<br>cidental da tampa<br>mpa aberta. Poss<br>ná e 220V para o                                      | com acionamento au<br>desbalanceamento de<br>, efetuará a parada r<br>ui abertura manual n<br>is campi de Santa Ca                           | tomático ao fim do pr<br>ortoro, - Sensor da t<br>do processo evitando<br>la lateral esquerda n<br>tarina e Rio Grande<br><b>Valor Total</b>                        | ampa não<br>riscos ao<br>a falta de<br>do Sul<br><b>da Nota:</b>           | R\$ 16.000, |
| OBSERVAÇÕES                   | touch, permite operação facil, prat<br>centrifugação Sensor para interr<br>permite a partida com a tampa al<br>operador Indicação de mensaga<br>energia Alimentação: Bivolt ou<br>Acompanha rotor e manual de instr<br>DDEMOS COLOCAR OS DADOS PARA  | ca e segura sistema de tra<br>omper o processo de centrifug<br>perta. Em caso de abertura a<br>m de desbalanceamento e ta<br>110V para os campi do Para<br>ução.<br>REGISTRO: IMÓVEL: 18 SETO            | a eletromecánica<br>ação caso ocorra<br>cidental da tampa<br>mpa aberta. Poss<br>ná e 220V para o<br>R: CLAB-RE RESP<br>R: CLAB-RE RESP  | com scionamento aut<br>desbalanceamento do<br>, efetuará a parada (<br>ui abertura manual r<br>s campi de Santa Ce<br>ONSÁVEL: CAMILA RO     | tomático ao fim do pr<br>o rotor Sensor da t<br>do processo evitando<br>la lateral esquerda n<br>itarina e Rio Grande<br>Valor Total<br>SSI SALA: LAB 01-SA         | ampa não<br>riscos ao<br>a falta de<br>do Sul<br><b>da Nota:</b><br>LA 103 | R\$ 16.000, |
| OBSERVAÇÕES<br>NESTE CAMPO PI | touch, permite operação facil, prat<br>centrifugação Sensor para interr<br>permite a partida com a tampa al<br>operador Indicação de mensage<br>energia Alimentação: Bivolt ou<br>Acompanha rotor e manual de instr<br>DEMOS COLOCAR OS DADOS PARA   | ca e segura sistema de tra<br>omper o processo de centrifug<br>perta. Em caso de abertura a<br>im de desbalanceamento e ta<br>110V para os campi do Parai<br>ução.<br>REGISTRO: IMÓVEL: 18 SETO          | ra eletromecànica<br>ação caso ocorra<br>cidental da tampa<br>mpa aberta. Poss<br>má e 220V para c<br>R: CLAB-RE RESP<br>mir Nota Fiscal | com acionamento aut<br>desbalanceamento do<br>, efetuará a parada i<br>ui abertura manual n<br>is campi de Santa Ca<br>ONSÁVEL: CAMILA RO    | tomático ao fim do pro<br>o rotor Sensor da t<br>do processo evitando<br>la lateral esquerda n<br>itarina e Rio Grande<br><b>Valor Total</b><br>SSI SALA: LAB 01-SA | ampa não<br>riscos ao<br>a falta de<br>do Sul<br><b>da Nota:</b><br>LA 103 | R\$ 16.000, |
| OBSERVAÇÕES                   | touch, permite operação facil, prat<br>centrifugação Sensor para interr<br>permite a partida com a tampa al<br>operador Indicação de mensage<br>energia Alimentação: Bivolt ou<br>Acompanha rotor e manual de instr<br>DDEMOS COLOCAR OS DADOS PARA  | ca e segura sistema de tra<br>omper o processo de centrifug<br>perta. Em caso de abertura a<br>in de desbalanceamento e ta<br>110V para os campi do Parai<br>ução.<br>REGISTRO: IMÓVEL: 18 SETO          | ra eletromecànica<br>ação caso ocorra<br>cidental da tampa<br>mpa aberta. Poss<br>ná e 220V para c<br>R: CLAB-RE RESP<br>mir Nota Fiscal | com acionamento aut<br>desbalanceamento do<br>, efetuará a parada i<br>ui abertura manual n<br>s campi de Santa Ca<br>ONSÁVEL: CAMILA RO     | tomático ao fim do pro<br>o rotor Sensor da t<br>do processo evitando<br>la lateral esquerda n<br>tarina e Rio Grande<br>Valor Total<br>SSI SALA: LAB 01-SA         | ampa não<br>riscos ao<br>a falta de<br>do Sul<br><b>da Nota:</b><br>LA 103 | R\$ 16.000, |
| OBSERVAÇÕES                   | touch, permite operação facil, prat<br>centrifugação Sensor para interr<br>permite a partida com a tampa al<br>operador Indicação de mensage<br>energia Alimentação: Bivolt ou<br>Acompanha rotor e manual de instr<br>DDEMOS COLOCAR OS DADOS PARA  | ca e segura sistema de tra<br>omper o processo de centrifug<br>perta. Em caso de abertura a<br>in de desbalanceamento e ta<br>110V para os campi do Para<br>ução.<br>REGISTRO: IMÓVEL: 18 SETO           | ra eletromecànica<br>ação caso ocorra<br>cidental da tampa<br>mpa aberta. Poss<br>nă e 220V para c<br>R: CLAB-RE RESP<br>R: CLAB-RE RESP | com sicionamento aut<br>desbalanceamento do<br>di, efetuará a parada i<br>ui abertura manual n<br>si campi de Santa Ca<br>ONSÁVEL: CAMILA RO | tomático ao fim do pro<br>o rotor Sensor da t<br>do processo evitando<br>la lateral esquerda n<br>itarina e Rio Grande<br><b>Valor Total</b><br>SSI SALA: LAB 01-SA | ampa não<br>riscos ao<br>a falta de<br>do Sul<br>da Nota:<br>LA 103        | R\$ 16.000, |
| OBSERVAÇÕES                   | touch, permite operação facil, prati<br>centrifugação Sensor para interr<br>permite a partida com a tampa al<br>operador Indicação de mensage<br>energia Alimentação: Bivolt ou<br>Acompanha rotor e manual de instr<br>DDEMOS COLOCAR OS DADOS PARA | ca e segura sistema de tra<br>omper o processo de centrifug<br>perta. Em caso de abertura a<br>in de desbalanceamento e ta<br>110V para os campi do Parai<br>ução.<br>REGISTRO: IMÓVEL: 18 SETO<br>Impri | ra eletromecànica<br>ação caso ocorra<br>cidental da tampa<br>mpa aberta. Poss<br>ná e 220V para c<br>R: CLAB-RE RESP<br>mir Nota Fiscal | com sicionamento aut<br>desbalanceamento do<br>di efetuará a parada i<br>ui abertura manual n<br>si campi de Santa Ca<br>ONSÁVEL: CAMILA RO  | tomático ao fim do pro<br>o rotor Sensor da ti<br>do processo evitando<br>a lateral esquerda n<br>itarina e Rio Grande<br>Valor Total<br>SSI SALA: LAB 01-SA        | ampa não<br>riscos ao<br>a falta de<br>do Sul<br>da Nota:<br>LA 103        | R\$ 16.000, |

OBS: <u>IMPRIMIR NOTA FISCAL</u> – ESSE É O ARQUIVO QUE DEVERÁ SER COLOCADO NO MESA VIRTUAL NO MOMENTO DO CADASTRO DA SOLICITAÇÃO DE PAGAMENTO;

# CLICAR EM LIQUIDAÇÃO DE DESPESAS

# 8. IR EM >PROCESSO DE PAGAMENTO <u>> CRIAR USANDO UM PROCESSO EXISTENTE</u>

| UFFS - SIPAC-LABORATÓRIO - Sistema Integrad                                                                                                    | lo de Patrimônio, Administraçã <b>§j</b>                                                                                                    | u dantratiogrado de Ses                                                                                | são: 01:30 MUDAR D          | E SISTEMA V SAIR  |
|----------------------------------------------------------------------------------------------------|----------------------------------------------------------------------------------------------------|----------------------------------------------------------------------------------------------------|-----------------------------|-------------------|
| LUIS CARLOS PAIS GULARTE                                                                                                    | Orçamento: 2021                                                                                                    | 🎯 Módulos                                                                                              | 🍗 Abrir Chamado             | 📲 Portal Admin.   |
| 🖓 PATRIMÔNIO - REALEZA (10.40.08.11)                                                                                                    |                                                                                                    | 🤗 Alterar Senha                                                                                        | 🎍 Mesa Virtual              |                   |
| MÓDULO DE LIQUIDAÇÃO DE DESPESAS                                                                                                    |                                                                                                    |                                                                                                    |                             |                   |
| Registro de Ocorrências       Liquidação de Despes       Relatóri         Fornecedor       Emitir Protocolo de Empenhos       Registrar Ocorrência para Empenho       Anulação de Empenho         D Anulação de Empenho       Solicitar Anulação de Empenho       Cancelar Solicitação de Anulação de Empenho         D Cancelar Solicitação de Anulação de Empenho       Protocolo de Processos | <ul> <li>Associar à Nota</li> <li>Cadastrar</li> <li>Fornecedor</li> <li>Cadastrar Usuá</li> <li>Enviar Empenho</li> <li>Inviar Cancico</li> </ul>                                                                                                    | de Sistema<br>rio                                                                                      |                             | •                 |
| <ul> <li>Consultas</li> <li>Empenhos</li> <li>Processo de Compra</li> <li>Processo de Pagamento</li> <li>Acompanhar Solicitação de Anulação</li> </ul>                                                                                                    | Invoice     Cadastrar     Listar/Alterar     Processo de Col     Associar a Empi     Informar Prazo     Processo de Paq     Alterar Processo     Cadastrar Proce     Cadastrar Proce | npra<br>enho<br>de Entrega<br>jamento<br>o de Pagamento<br>sso de Pagamento<br>sso<br>ocesso Existente |                             |                   |
| <ul> <li>Parâmetros Gestora</li> <li>Atualizar Parâmetros</li> </ul>                                                                                                    |                                                                                                    | JUESSOS                                                                                                |                             |                   |
|                                                                                                    | Menu Principal                                                                                                    |                                                                                                    |                             |                   |
|                                                                                                    | Liquidaçao de Despesas                                                                                                    |                                                                                                    |                             |                   |
| SIPAC-LABORATÓRIO   Secretaria Especial de TI - Atendimen                                                                                                    | nto de TI   Copyright © 2005-2021 - Uf                                                                                                    | FRN - srv-sigapllab-tst-0                                                                              | 1.uffs.edu.br.srv-sigapllab | -tst-01 - v5.11.5 |

# 9. DIGITAR O NÚMERO DO PROCESSO QUE ESTÁ NO MESA VIRTUAL E BUSCAR

| UFFS - SIPAC-LABORATÓRIO             | - Sistema Integrado de Patrimônio, Administraçã              | u <b>ta</b> ñtrat <del>iog</del> apo de Ses | são: 01:30 MUDAR D           | E SISTEMA V SAIR  |
|--------------------------------------|--------------------------------------------------------------|---------------------------------------------|------------------------------|-------------------|
| LUIS CARLOS PAIS GULARTE             | Orçamento: 2021                                              | 🎯 Módulos                                   | 🍗 Abrir Chamado              | 📲 Portal Admin.   |
| 🖓 PATRIMÔNIO - REALEZA (10.40.08.11) |                                                              | 🤗 Alterar Senha                             | 💂 Mesa Virtual               |                   |
| LIQUIDAÇAO DE DESPESAS > CRIAR USAN  | IDO PROCESSO EXISTENTE                                       |                                             |                              |                   |
| $\sim$                               |                                                              |                                             |                              |                   |
|                                      | DADOS DO PROCESSO                                            |                                             |                              |                   |
| Número do Proces                     | so: * 23205 . 16983 / 2020 - 57 (Format                      | o: radical.número/an                        | o.dv)                        |                   |
|                                      | (Caso não saiba os dígitos verificadores, informe 99         | .)                                          |                              |                   |
|                                      | Buscar Cancelar                                              |                                             |                              |                   |
|                                      |                                                              |                                             |                              |                   |
|                                      |                                                              |                                             |                              |                   |
|                                      | Liquidaçao de Despesas                                       |                                             |                              |                   |
| SIPAC-LABORATÓRIO   Secretaria Esp   | ecial de TI - Atendimento de TI   Copyright © 2005-2021 - UF | RN - srv-sigapllab-tst-(                    | )1.uffs.edu.br.srv-sigapllab | -tst-01 - v5.11.5 |

# 10. DIGITAR O NÚMERO DE EMPENHO E ANO – CONSULTAR E DEPOIS SELECIONAR O EMPENHO.

| CARLOS PAIS GULARTE                              | Orcamento: 2021                 | 🥶 Módulos     | 🍗 Abrir Chamado | 📲 Portal Admin.                                                                                                    |
|--------------------------------------------------|---------------------------------|---------------|-----------------|----------------------------------------------------------------------------------------------------|
| TRIMÔNIO - REALEZA (10.40.08.11)                 |                                 | Alterar Senha | Mesa Virtual    | , in the second second s |
| QUIDAÇÃO DE DESPESAS > BUSCA DE NOTAS FISCAIS    |                                 |               |                 |                                                                                                    |
|                                                  |                                 |               |                 |                                                                                                    |
| tas Fiscais no Processo de Pagamento: 0 🛛 🕓 Ver  | Notas                           |               |                 |                                                                                                    |
|                                                  |                                 |               |                 | 1                                                                                                    |
|                                                  | CONSULTA DE NOTAS FISCAI        | 5             | V               |                                                                                                    |
| Z Empenho: 801438                                |                                 |               | Ano: 2021       |                                                                                                    |
| 🗌 Período de Emissão: 🗍 Janeiro 💙 🗸 2021 💙       | a Dezembro 💙 / 2021 💙           |               |                 |                                                                                                    |
| Número: 0                                        |                                 |               | Série: U        |                                                                                                    |
| Contrato: Número/Ano - Tipo: 0                   | / 0SELECIO                      | NE 🗸          |                 |                                                                                                    |
| Fornecedor:                                      |                                 |               |                 |                                                                                                    |
| Material :                                       |                                 |               |                 |                                                                                                    |
| Grupo de Material : ACESSÓRIO                    | S PARA AUTOMÓVEIS               | ~             |                 |                                                                                                    |
| 🗌 Apenas notas fiscais cadastradas pelo seu seto | r                               |               |                 |                                                                                                    |
| 🗌 Apenas notas fiscais não pagas                 |                                 |               |                 |                                                                                                    |
|                                                  | Consultar Cancelar              |               |                 |                                                                                                    |
|                                                  |                                 |               |                 |                                                                                                    |
| Q                                                | : Visualizar 🛛 🖓 : Selecionar 🧕 | : Remover     |                 |                                                                                                    |
|                                                  | LISTA DE NOTAS FISCAIS ENCONTR  | ADAS          |                 |                                                                                                    |
| Nº Série Fornecedor                              | 0.0 1 TD 4 520                  | Status        | Emissão         | Valor                                                                                                    |
| 535 2 SOLAB EQUIPAMENTOS PARA LABORATORI         | OS LIDA-EPP                     | PENDENTE      | 01/04/2021      | K\$ 16.000,00 🔍 😡                                                                                                    |
|                                                  |                                 |               |                 |                                                                                                    |
|                                                  | 个                               |               |                 |                                                                                                    |
|                                                  | Liquidaçao de Despesas          |               |                 |                                                                                                    |

## 11. CLICAR EM CONTINUAR

| S CARLOS PAIS GULARTE                   |                         | Orçamento: 2021    | 🎯 Módulos       | 🍗 Abrir Chamado | 📲 Portal Admin. |
|-----------------------------------------|-------------------------|--------------------|-----------------|-----------------|-----------------|
| ATRIMÔNIO - REALEZA (10.40.08.11)       |                         |                    | 🔗 Alterar Senha | 📕 Mesa Virtual  |                 |
| IQUIDAÇÃO DE DESPESAS > BUSCA DE NOTA   | 5 FISCAIS               |                    |                 |                 |                 |
|                                         |                         |                    |                 |                 |                 |
| lotas Fiscais no Processo de Pagamento: | 1 🥵 Ver Notas           |                    |                 |                 |                 |
|                                         |                         |                    |                 |                 |                 |
|                                         | Consulta                | DE NOTAS FISCAIS   | 5               |                 |                 |
| Empenho: 0                              |                         |                    |                 | Ano: 2021       |                 |
| Período de Emissão: Janeiro             | ✓ / 2021 ♥ a Dezembro ♥ | 2021 🗸             |                 |                 |                 |
| Número: 0                               |                         |                    |                 | Série: U        |                 |
| Contrato: Número/A                      | no - Tipo: /            | SELECIO            | NE 💙            |                 |                 |
| Fornecedor:                             |                         |                    |                 |                 |                 |
| Material :                              |                         |                    |                 |                 |                 |
| Grupo de Material :                     | ACESSÓRIOS PARA AUTOMÓ  | /EIS               | ~               |                 |                 |
| Apenas notas fiscais cadastrada         | s pelo seu setor        |                    |                 |                 |                 |
| 🗌 Apenas notas fiscais não pagas        |                         |                    |                 |                 |                 |
|                                         | Consu                   | ltar Cancelar      |                 |                 |                 |
|                                         |                         |                    |                 |                 |                 |
|                                         | 🔍 : Visualizar 🛭 🍕      | 🕽 : Selecionar 🛛 💿 | : Remover       |                 |                 |
|                                         | LISTA DE NOTA           | S FISCAIS ENCONTR  | ADAS            |                 |                 |
| Nº Série Fornecedor                     |                         |                    | Status          | Emissão         | Valor           |
| 14535 2 SOLAB EQUIPAMENTOS PAR          | A LABORATORIOS LTDA-EPP |                    | PENDENTE        | 01/04/2021      | R\$ 16.000,00 🔍 |
|                                         | Cancelar                | r Continuar >>     |                 |                 |                 |
|                                         |                         | //                 |                 |                 |                 |
|                                         | Liquida                 | cao de Desnesas    |                 |                 |                 |

#### 12. SELECIONAR O TIPO DE PROCESSO:

# (GESTÃO ORÇAMENTÁRIA E FINANCEIRA – PAGAMENTO DE FORNECEDOR)

| UFFS - SIPAC-LABORATÓRIO                                                             | – Sistema Integrado de Patrimônio, Administraçã                           | udanti ategnoo de Sess | ião: 01:29 MUDAR D        | E SISTEMA ¥ SAIR |
|--------------------------------------------------------------------------------------|---------------------------------------------------------------------------|------------------------|---------------------------|------------------|
| LUIS CARLOS PAIS GULARTE                                                             | Orçamento: 2021                                                           | 🎯 Módulos              | 🍗 Abrir Chamado           | 📲 Portal Admin.  |
| 🖓 PATRIMÔNIO - REALEZA (10.40.08.11)                                                 |                                                                           | Alterar Senha          | 🚆 Mesa Virtual            |                  |
| LIQUIDAÇÃO DE DESPESAS > CADASTRA                                                    | AR PROCESSO DE PAGAMENTO                                                  |                        |                           |                  |
|                                                                                      |                                                                           |                        |                           |                  |
| Neste passo é possível visualizar os doc<br>informar os arquivos digitalizados das n | umentos de empenhos e notas fiscais do processo de pagan<br>otas fiscais. | nento.Caso necessário  | o, utilize o campo Arquiv | vo Digital para  |
| Utilize o formulário abaixo para inserir o                                           | locumentos adicionais no processo de pagamento.                           |                        |                           |                  |
|                                                                                      | 🔜: Listar Classificações CONARQ 🛛 😢: Remover                              | Classificação CONA     | RQ                        |                  |
|                                                                                      | Processo de Pagamento                                                     |                        |                           |                  |
| Tipo do P                                                                            | rocesso: GESTÃO ORÇAMENTÁRIA E FINANCEIRA: PAGAM                          | ∎∨ 8                   |                           |                  |
| Assunto do Processo (CON                                                             | IARQ): 🖈 052.221 - (GESTÃO FINANCEIRA) EXECUÇÃO FIN                       | ANCEIRA - DESPESA -    | DESPESA CORRENTE          | <b>III</b> 😢     |
|                                                                                      |                                                                           |                        |                           |                  |
| Θ                                                                                    | DADOS DO DOCUMENTO                                                        |                        |                           |                  |
| Tipo do Documento: 🖈                                                                 |                                                                           |                        |                           | ]                |
| Natureza do Documento: 🕯                                                             | OSTENSIVO V                                                               |                        |                           |                  |
|                                                                                      | Ostensivo: documento cujo teor deve ser do conheci                        | mento do público em g  | jeral e ficará disponível |                  |
|                                                                                      | para consulta na área pública do sistema.                                 |                        |                           |                  |
|                                                                                      |                                                                           |                        |                           |                  |
| Assunto Detalhado:                                                                   |                                                                           |                        | /                         |                  |
|                                                                                      | (1000 caracteres/0 digitados)                                             |                        |                           |                  |
| Volume:                                                                              |                                                                           |                        |                           |                  |
|                                                                                      |                                                                           |                        |                           |                  |
| Observações:                                                                         |                                                                           |                        |                           |                  |
|                                                                                      |                                                                           |                        |                           |                  |
|                                                                                      | (700 caracteres/0 digitados)                                              |                        |                           |                  |
| Forma do Documento: 🖈                                                                | O Escrever Documento O Anexar Documento Digital                           |                        |                           |                  |
|                                                                                      | Inserir Documento                                                         |                        |                           |                  |
| NIÃ                                                                                  |                                                                           |                        |                           |                  |
| NA                                                                                   | U PRECISA INSERIR NUV                                                     |                        |                           |                  |

#### 13. CLICAR EM ARQUIVO DIGITAL E ANEXAR A NOTA FISCAL QUE FOI CADASTRADA

🖌 Abaixo encontram-se os documentos do processo. Notas fiscais e documentos recém adicionados deverão ter seus assinantes informados. 🚱 : Alterar Arquivo 😑: Excluir Arquivo Anexo Inserir a NF cadastrada e salva 🖡 : Descer Ordem 🛛 😑 Pend. de Autenticação 💦 🌑 : Assinado pelo Autenticador m como pdf no passo 7 🗶: Remover Assinante 🛛 📄: Visualizar Documento 🔍: Visualizar Informações Gerais nto DOCUMENTOS DO PROCESSO Adicionar Assinante DOCUMENTOS DO PROCESSO Assinar # Documento Assinantes 14535 - 2 - Nota Fiscal (ATIVO) Natureza: OSTENSIVO 🗙 🗎 🔍 □ ĵ ↓ 11 Arquivo Digital: \* Escolher arquivo Nenhum arquivo selecionado F9893 - ATESTE DE NOTA FISCAL □ 1 ↓ 9 P F9984 - DESPACHO PADRÃO Natureza: OSTENSIVO  $(\mathbf{1})$ □ 1 ↓ 8 P9984 - DESPACHO PADRÃO Natureza: OSTENSIVO NF 14535 - Nota Fiscal (ATIVO) 🗌 🛊 🌡 7 📎 Natureza: OSTENSIVO  $(\mathbf{1})$ Arquivo Digital: NF.14535\_-\_atestada\_17\_COMP\_-RE.pdf 🏼 🥎 □ 1 ↓ 6 P984 - DESPACHO PADRÃO Natureza: OSTENSIVO Mensagem de Correio Eletrônico Natureza: OSTENSIVO NÃO DEFINIDO - Nota de Empenho (ATIVO) 🗌 👔 🌡 4 📎 Natureza: OSTENSIVO Arquivo Digital: 2020801438\_\_\_SOLAB.pdf 

#### 14.ADICIONAR MINHA ASSINATURA>ASSINAR

| Abaixo         | encontram-se os documentos do processo. Notas fiscais e docur                                            | nentos recém adicionados deverão ter seus assinantes informados. |
|----------------|----------------------------------------------------------------------------------------------------|------------------------------------------------------------------|
|                | 🖓 : Alterar Arquivo                                                                                      | 😔: Excluir Arquivo Anexo                                         |
|                | 🕯 : Subir Ordem 🛛 : Descer Ordem 🔶 : Pe                                                                  | nd. de Autenticação 🛛 🛑: Assinado pelo Autenticador              |
|                | Remover Documento 🛛 🗶: Remover Assinante                                                                 | 📄: Visualizar Documento 🛛 🔍: Visualizar Informações Gerais       |
|                | DOCUMENT                                                                                                 | os do Processo                                                   |
| DOCUMENTOS     | DO PROCESSO                                                                                              | Assinar Adicionar Assinante                                      |
| #              | Documento                                                                                                | Assinantes Adicionar Assinante                                   |
| 0 1 1 11       | 14535 - 2 - Nota Fiscal (ATIVO)<br>Natureza: OSTENSIVO<br>Arquivo Digital: CADASTRO NF 14535.pdf 🚱 🥯     | Minha Assinatura<br>Servidor da Unidade                          |
| □ 1 ↓ 10       | R9893 - ATESTE DE NOTA FISCAL                                                                            | Terceirizado                                                     |
| □ 1 ↓ 9        | F9984 - DESPACHO PADRÃO<br>Natureza: OSTENSIVO                                                           | Solicitar Indicação de Assinantes                                |
| ☐ ↑ ↓ 8        | F9984 - DESPACHO PADRÃO<br>Natureza: OSTENSIVO                                                           | Grupo de Assinantes                                              |
| □ ▮ ↓ 7        | NF 14535 - Nota Fiscal (ATIVO)<br>Natureza: OSTENSIVO<br>Arquivo Digital: NF.14535atestada_17_COMPRE.pdf |                                                                  |
| □ <b>1</b> ↓ 6 | F9984 - DESPACHO PADRÃO<br>Natureza: OSTENSIVO                                                           |                                                                  |
| □ 1 ↓ 5        | Mensagem de Correio Eletrônico<br>Natureza: OSTENSIVO                                                    |                                                                  |
| □ ▮ ↓ 4        | NÃO DEFINIDO - Nota de Empenho (ATIVO)<br>Sutureza: OSTENSIVO<br>Arquivo Digital: 2020801438SOLAB.pdf    |                                                                  |
| 1 1 3          | F0069 - SICAF                                                                                            |                                                                  |

#### **15. CONFERIR OS DADOS**

| JIS CA   | RLOS PAIS GULARTE                            |                      | Orçamento: 2021                    | 🎯 Módulos          | 🍗 Abrir Chamado | 📲 Portal Admi | nin. |
|----------|----------------------------------------------|----------------------|------------------------------------|--------------------|-----------------|---------------|------|
| PATE     | RIMÔNIO - REALEZA (10.40.08.11)              |                      |                                    | 🔗 Alterar Senha    | 👰 Mesa Virtual  |               |      |
| Liqu     | IIDAÇAO DE DESPESAS > CADASTR                | RAR PROCESSO DE PA   | GAMENTO                            |                    |                 |               |      |
|          |                                              | 🛄: Listar Cla        | ssificações CONARQ 🛛 🔯: Remover    | Classificação CONA | RQ              |               |      |
|          |                                              |                      | PROCESSO NO PROTOCOLO              |                    |                 |               |      |
|          | Data de Cadastro:                            | 07/04/2021           |                                    |                    |                 |               |      |
|          | Tipo de Processo:                            | GESTÃO ORÇAMEN       | TÁRIA E FINANCEIRA: PAGAMENTO DE   | FORNECEDOR - 052.2 | 221             |               |      |
|          | Unidade de Origem:                           | PATRIMÔNIO - REA     | LEZA                               |                    |                 |               |      |
|          | Assunto do Processo (CONARQ):                | * 052.221 - (GESTÃO  | FINANCEIRA) EXECUÇÃO FINANCEIRA    | - DESPESA - DESPES | A CORRENTE      | 8             |      |
| L        | Urdente:                                     |                      |                                    |                    |                 |               |      |
|          |                                              |                      |                                    |                    |                 |               |      |
|          |                                              | teste Solicitação de | Pagamento - Valor: R\$ 16.000,00.  |                    |                 |               |      |
|          | Assunto Detalhado:                           |                      |                                    |                    |                 |               |      |
|          |                                              |                      |                                    |                    | 1               |               |      |
|          |                                              | (4000 caracteres     | /0 digitados)                      |                    |                 |               |      |
|          |                                              | EMPENHOS: 80143      | 8/2020                             |                    |                 |               |      |
|          | Observação:                                  | N. 113CA13 Nº. 14.   | 555 - 2                            |                    |                 |               |      |
|          |                                              |                      |                                    |                    | 4               |               |      |
|          |                                              | (4000 caracteres     | /46 digitados)                     |                    |                 |               |      |
|          | Unidade de Destino:                          | PATRIMÔNIO - REA     | LEZA                               |                    |                 |               |      |
| INT      | ERESSADOS DO PROCESSO                        |                      |                                    |                    |                 |               |      |
|          | Identificador N                              | lome                 |                                    |                    |                 | Tipo          |      |
|          | 05.869.012/0001-70 S                         | OLAB EQUIPAMENTOS    | PARA LABORATORIOS LTDA-EPP         |                    |                 | Credor        |      |
|          |                                              |                      | : Visualizar Documento             |                    |                 |               |      |
| Dog      | CUMENTOS OBRIGATÓRIOS DO L                   | PROCESSO             |                                    |                    |                 |               |      |
| dem      | Tipo de Documento                            | Data de Documento    | Origem                             |                    |                 | Natureza      |      |
|          | •                                            | 04/04/2024           | PATRIMÔNIO - REALEZA (10.40.08.11) |                    |                 | OSTENSIVO     | 6    |
| 11       | Nota Fiscal                                  | 01/04/2021           | PATRIMONIO - REALEZA (10.40.00.11) |                    |                 | 001210110     |      |
| 11<br>10 | Nota Fiscal<br>F9893 - ATESTE DE NOTA FISCAL | 06/04/2021           | COORDENAÇÃO ACADÊMICA - REALEZA    | (10.40.07)         |                 | OSTENSIVO     |      |

#### 16. COLOCAR O DESPACHO E CONFIRMAR

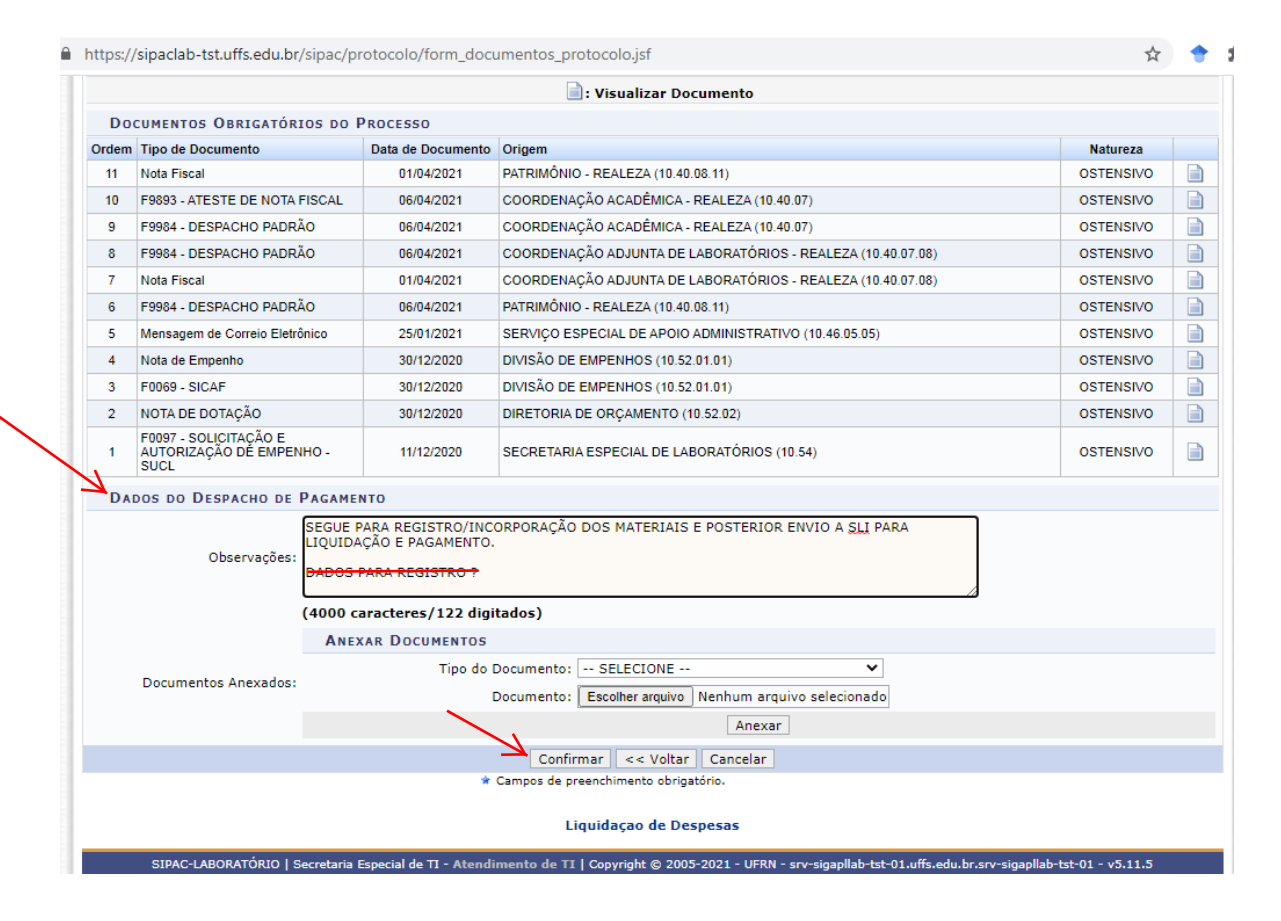

# 17. VISUALIZAR OS DADOS DA SOLICITAÇÃO DE PAGAMENTO CADASTRADA

| UIS CARLOS PAIS GULAR           | TE              |                      | Ore                    | amento: 2021    | 🛛 🥥 Módula   | os 🏷 /          | brir Chamado | C Port | al Admin. |
|---------------------------------|-----------------|----------------------|------------------------|-----------------|--------------|-----------------|--------------|--------|-----------|
| 💡 PATRIMÔNIO - REALEZA (        | 10.40.08.11)    |                      | U, ç                   |                 | Alterar      | Senha 📕 I       | 1esa Virtual |        |           |
| LIQUIDAÇÃO DE DESPES            | as > Cadastrar  | PROCESSO DE PAG      | AMENTO                 |                 |              |                 |              |        |           |
|                                 |                 |                      |                        |                 |              |                 |              |        |           |
| <ul> <li>Operação re</li> </ul> | alizada com suo | esso!                |                        |                 |              |                 |              |        |           |
|                                 |                 |                      | PROCESSO NO            | PROTOCOLO       |              |                 |              |        |           |
|                                 | Número do proc  | esso: 23205.0169     | 83/2020-57 🗟           |                 |              |                 |              |        |           |
|                                 | Assunto do Proc | esso: 052.221 - (0   | GESTÃO FINANCEIRA) E   | XECUÇÃO FIN     | ANCEIRA - E  | DESPESA - DESPE | SA CORRENTE  |        |           |
|                                 | Data do Cada    | astro: 01/01/1999    |                        |                 |              |                 |              |        |           |
|                                 | Usuário Cada    | astro: LUIS CARLO    | S PAIS GULARTE (luis.g | ularte)         |              |                 |              |        |           |
|                                 | Unidade de Or   | igem: SECRETARIA     | A ESPECIAL DE LABORA   | TÓRIOS          |              |                 |              |        |           |
|                                 | Unidade de De   | stino: PATRIMÔNI     | O - REALEZA            |                 |              |                 |              |        |           |
|                                 | Interessa       | lo(s): SOLAB EQU     | IPAMENTOS PARA LABO    | RATORIOS LT     | DA-EPP (05.8 | 869.012/0001-70 | )            |        |           |
|                                 | Assunto Detal   | hado: teste Solicita | ação de Pagamento - Va | alor: R\$ 16.00 | 0,00.        |                 |              |        |           |
|                                 | Observ          | ação: EMPENHOS:      | 801438/2020 N. FISCA   | IS Nº: 14535    | - 2          |                 |              |        |           |
| DADOS COMPLEMENTARI             | s               |                      |                        |                 |              |                 |              |        |           |
|                                 | Forne           | edor: SOLAB EQU      | IPAMENTOS PARA LABO    | RATORIOS LT     | DA-EPP (05.  | 869.012/0001-70 | )            |        |           |
|                                 | Val             | or R\$: 16.000,00    |                        |                 |              |                 |              |        |           |
| NOTAS FISCAIS ASSOC             | IADAS           |                      |                        |                 |              |                 |              |        |           |
| Jnidade Beneficiada             | Tipo            | Número/Série         | Emissão                | Validade        | Mês/Ano      | Status          | Valor        | Total  | Valor Pag |
|                                 | Tradicional     | 14535/2              | 01/04/2021             |                 |              | EM PAGAMENTO    | 160          | 00.00  |           |
| HISTÓRICO DE MOVIME             | NTAÇÕES         |                      |                        |                 |              |                 |              |        |           |
| Data/Ho                         | ra              | Status               | Usuário                |                 |              |                 | Observaçê    | ies    |           |
| 07/04/2021 0                    | 9:04            | PAGO                 | LUIS CARLOS PAIS G     | ULARTE          |              |                 |              |        |           |
|                                 |                 |                      | Imprimir a C           | apa do Proc     | 2550         |                 |              |        |           |
|                                 |                 |                      | Imprimir Despac        | ho para Pag     | amento       |                 |              |        |           |
|                                 |                 |                      |                        | no para rag     | incito       |                 |              |        |           |

#### 18. ENTRAR NO PROCESSO NO MESA VIRTUAL

| UFFS -     | SIPAC          | -LA        | во         | RATORIO - Sistema Integrado de Patrimó                               | ônio, Administra | ão e Cont | ratos                       |                                                                        | Ajuda?   Tempo de Ses                                                                        | são: 01:30               | MUDAR                   | R DE SISTEM                                | A ···· ✔ SAIR |
|------------|----------------|------------|------------|----------------------------------------------------------------------|------------------|-----------|-----------------------------|------------------------------------------------------------------------|----------------------------------------------------------------------------------------------|--------------------------|-------------------------|--------------------------------------------|---------------|
| LUIS CARL  | OS PAIS        | GULA       | RTE        |                                                                      | Orçamento: 20    | 21        |                             |                                                                        | 🎯 Módulos                                                                                    | 🍗 Abrir                  | Chamado                 | =C Por                                     | tal Admin.    |
| PATRIM     | ÔNIO - RE      | ALEZA      | (10        | .40.08.11)                                                           |                  |           |                             |                                                                        | 🔗 Alterar Senha                                                                              | 📕 Mesa                   | Virtual                 |                                            |               |
| 🖀 Móo      | DULO DE I      | ROTO       | COL        | o > 🖵 Mesa Virtual > 📄 Processos Na Uni                              | IDADE            |           |                             |                                                                        |                                                                                              |                          |                         |                                            |               |
|            | PROC<br>GESTÃO | ESS<br>ORÇ | O 2<br>Ami | 23205.016983/2020-57<br>ENTÁRIA E FINANCEIRA: PAGAMENTO DE FORN      | IECEDOR - 052.2  | 21        |                             |                                                                        |                                                                                              |                          | Þ                       | - 🕞 🕒                                      |               |
| i          |                | Doc        | ur         | nentos                                                               |                  |           |                             |                                                                        |                                                                                              |                          |                         |                                            |               |
| Dados Ger  | ais            |            | #          | Documento                                                            | Situação         | Docur     | nento Nº 10/2               | 2021 - Nota Fiscal                                                     |                                                                                              | ٩                        | P.                      | *                                          | ₽ ₹           |
| Documente  | os             | Ĩ          | 1          | № 655/2020<br>F0097 - SOLICITAÇÃO E AUTORIZAÇÃO DE<br>EMPENHO - SUCL | ●<br>ATIVO       | ≡         | verArquivoDo                | cu 1 / 1                                                               | - 82% +                                                                                      | E \$                     |                         | Ŧ                                          | <del>.</del>  |
| •          | [              | ß          | 2          | Nº 482/2020<br>NOTA DE DOTAÇÃO                                       | ●<br>ATIVO       | 07/04/2   | 2021                        | Siste                                                                  | ma Integrado de Patrimônio, Admini                                                           | istração e Contrat       | os                      |                                            | Â             |
| Trâmites   | s [            | ß          | 3          | Nº 49/2020<br>F0069 - SICAF                                          | ●<br>ATIVO       |           |                             | IDADE UNIVER<br>LOA SISTEMA INTEGRADO<br>INA SUL EN                    | ISIDADE FEDERAL DA FRONTEIRA S<br>DE PATRIMÔNIO, Administração<br>Intido em 07/04/2021 08:45 | O E CONTRATOS            |                         | etaria Especial de<br>ologia da Informação | - 1           |
| Processo   | s              | A          | 4          | Nº 1088/2020<br>Nota de Empenho                                      | ●<br>ATIVO       |           |                             |                                                                        | NOTA FISCAL                                                                                  |                          |                         |                                            | - 11          |
| Acessório  | os [           | ß          | 5          | Nº Email/2021<br>Mensagem de Correio Eletrônico                      | ●<br>ATIVO       |           | Nota Fiscal:<br>Fornecedor: | 14535<br>SOLAB EQUIPAMENTOS P/<br>LTDA-EPP                             | DADOS DA NOTA FISCAL<br>Série: 2 Data de<br>ARA LABORATORIOS CPF/CM                          | e Emissão: 01<br>NPJ: 05 | /04/2021<br>.869.012/00 | 001-70                                     | - 1           |
| Ocorrência | as [           |            | 6          | Nº 6/2021<br>F9984 - DESPACHO PADRÃO                                 | ●<br>ATIVO       |           | Endereço:<br>Status:        | JOSE ZIUGUETTI, 401<br>PARQUE CONCEIÇÃO<br>PIRACICABA / SP<br>PENDENTE |                                                                                              |                          |                         |                                            | - 1           |
| 9          | [              | P          | 7          | Nº NF 14535/2021<br>Nota Fiscal                                      | ⊖<br>ATIVO       |           | Número/Ano                  | Observações                                                            | EMPENHOS                                                                                     | ,                        | /alor                   | Saldo                                      | - 11          |
| Histórico  | · [            | 1          | 8          | № 1/2021<br>F9984 - DESPACHO PADRÃO                                  | ●<br>ATIVO       |           | 801438/2020                 | EMPENHO CFE PROCESS<br>57 PE 37/2020 ITEM 84                           | O SIPAC 23205.016983/2020<br>PROC ORIGEM: 2020PR00037                                        | R\$ 16.00                | 00,00 R                 | \$ 16.000,00                               | - 11          |
|            |                |            |            |                                                                      |                  | 1         | Código                      | Denominação                                                            |                                                                                              | Medida                   | Qtde.                   | Valor Total                                | - 11          |
|            | Г              | P          | ٥          | N0 2/2021                                                            |                  |           | 5208007000817               | CENTRIFUGA REFRIGERAL                                                  | DA DE BANCADA DIGITAL                                                                        | UNIDADE                  | 1 1                     | R\$ 16000.00                               |               |

#### 19. ENVIAR PROCESSO PARA O SERR

| FFS - SIPAC-I                                                                                                    | LABO                                                                                                    | DRATÓRIO - Sistema Integrado de Patrimo                                                                                                    | ônio, Administração e Contratos<br>Orçamento: 2021                                                                                                    | Ajuud ? iempo de Sessabi Utra ···· MUDAR DE SISTEMA ···· SA                                                                                                    |
|----------------------------------------------------------------------------------------------------|----------------------------------------------------------------------------------------------------|----------------------------------------------------------------------------------------------------|----------------------------------------------------------------------------------------------------|----------------------------------------------------------------------------------------------------|
| MÓDULO DE PR                                                                                                    |                                                                                                    | LO > THE MESA VIRTUAL > PROCESSOS NA UN                                                                                                    | IDADE                                                                                                    | Alterar Senha 🎍 Mesa Virtual                                                                                                    |
| B PROCE                                                                                                    | SSO<br>ORÇAM                                                                                                    | 23205.016983/2020-57<br>IENTÁRIA E FINANCEIRA: PAGAMENTO DE FORN                                                                                                    | IECEDOR - 052.221                                                                                                    | Processo 23205.016983/2020-57                                                                                                    |
| <b>i</b>                                                                                                    | ocui                                                                                                    | mentos                                                                                                    |                                                                                                    | Q Processo Detalhado                                                                                                    |
| ados Gerais                                                                                                    | #                                                                                                    | Documento                                                                                                    | Situação Documento Nº 10/20                                                                                                    | 21 - Nota Fiscal Gerar PDF                                                                                                    |
| ocumentos                                                                                                    | 1                                                                                                    | Nº 655/2020<br>F0097 - SOLICITAÇÃO E AUTORIZAÇÃO DE<br>EMPENHO - SUCL                                                                                                    | ●<br>ATIVO                                                                                                    | Cadastrar/Visualizar Anotações                                                                                                    |
| 🗭 🗵                                                                                                    | 2                                                                                                    | Nº 482/2020<br>NOTA DE DOTAÇÃO                                                                                                    | 07/04/2021                                                                                                    | Sistema Integrado de Patrimônio, Administ                                                                                                    |
| Trâmites                                                                                                    | 3                                                                                                    | Nº 49/2020<br>F0069 - SICAF                                                                                                    |                                                                                                    | Conversionade Feldocia de Anometax So      Aductorial Documento     Settema Interació de Paralecia de Anometax So     Evento en 07/04/2021 08:45     Evento en 07/04/2021 08:45     Evento en 07/04/2021 08:45                                                                                                    |
| Processos                                                                                                    | 4                                                                                                    | Nº 1088/2020<br>Nota de Empenho                                                                                                    | ATIVO                                                                                                    | NOTA FISCAL Corrência de Processos                                                                                                    |
| Acessórios                                                                                                    | 5                                                                                                    | Nº Email/2021<br>Mensagem de Correio Eletrônico                                                                                                    | Nota Fiscal: 14     ATIVO     Fornecedor: LS                                                                                                    | DAROS DA NOTA FISCAL<br>4535 Série: 2 Data de<br>DUABEQUIPAMENTOS PARA LABORATORIOS DEL (MIL)<br>DUAEPP                                                                                                    |
| Dcorrências                                                                                                    | ) 6                                                                                                    | № 6/2021<br>F9984 - DESPACHO PADRÃO                                                                                                    | Endereço: JC     PP     ATIVO     Status: PF                                                                                                    | SK2 ZUGUETTI, 401<br>RAQUE CONCEIÇÃO<br>IRACICABA / SP<br>NEDENTE                                                                                                    |
| <b>D</b>                                                                                                    | 7                                                                                                    | Nº NF 14535/2021<br>Nota Fiscal                                                                                                    | ATIVO Número/Ano                                                                                                    | EHPENHOS<br>Observações Valor Saldo                                                                                                    |
| Histórico                                                                                                    | ) 8                                                                                                    | Nº 1/2021<br>F9984 - DESPACHO PADRÃO                                                                                                    | 801438/2020                                                                                                    | EMPENHO CFE PROCESSO SIPAC 23205.01693/2020-<br>57 PE 37/2020 ITEM 84 PROC CRIEGH: 2020/R080037 R\$ 16.000,00 R\$ 16.000,00<br>ITEMS DA NOTA FISCAL                                                                                                    |
|                                                                                                    | A o                                                                                                    | N0 2/2021                                                                                                    | Código D<br>5208007000817 C6                                                                                                    | enominação Medida Qtde. Valor Total NTRIFUGA REFRIGERADA DE BANCADA DIGITAL UNIDADE 1 R\$ 16000.00                                                                                                    |
|                                                                                                    | :N11                                                                                                    |                                                                                                    |                                                                                                    |                                                                                                    |
| ARA: 052<br>UFFS - SIF<br>DATRIMÔNIC<br>PROTOCOLO                                                                                                    | :NII<br>2.22<br>PAC<br>PAIS (<br>0 - RE/<br>0 > EI                                                                                                    | E<br>21-(GESTÃO FINANCEIR/<br>-LABORATÓRIO - Sistema Inte<br>SULARTE<br>ALEZA (10.40.08.11)<br>NVIAR PROCESSOS                                                                                                    | A) EXECUÇÃO FINANCE<br>Igrado de Patrimônio, Administração<br>Orçamento: 2021                                                                                                    | SAIRA — DESPESA CORRENTE<br>iguda Attrattogr <i>po de Sessão:</i> 01:28 MUDAR DE SISTEMA V SAIR<br>Módulos<br>Abrir Chamado<br>Atterar Senha<br>Mesa Virtual                                                                                                    |
| ARA: 052<br>UFFS - SIF<br>PATRIMÓNIC<br>PROTOCOLO<br>Abaixo, con                                                                                                    | $\frac{1}{2.22}$                                                                                                    | E<br>21-(GESTÃO FINANCEIR/<br>-LABORATÓRIO - Sistema Inte<br>GULARTE<br>ALEZA (10.40.08.11)<br>NVIAR PROCESSOS<br>s processos selecionados e informe os dad                                                                                                    | A) EXECUÇÃO FINANCE<br>grado de Patrimônio, Administração<br>Orçamento: 2021<br>los de envio antes da sua confirmação.                                                                                                    | EIRA — DESPESA CORRENTE                                                                                                    |
| ARA: 052<br>UFFS - SII<br>UTS CARLOS I<br>PATRIMÔNIC<br>PROTOCOLO<br>Abaixo, con                                                                                                    | PAC<br>PAC<br>PAIS C<br>D - REA<br>D > EI                                                                                                    | E<br>21-(GESTÃO FINANCEIR/<br>-LABORATÓRIO - Sistema Inte<br>GULARTE<br>ALEZA (10.40.08.11)<br>NVIAR PROCESSOS<br>s processos selecionados e informe os dad<br>Q: Pr                                                                                                    | A) EXECUÇÃO FINANCE<br>agrado de Patrimônio, Administração<br>Orçamento: 2021<br>los de envio antes da sua confirmação.<br>ocesso Detalhado X: Descartar P<br>Processos Selectionados para E                                                                                                    | EIRA – DESPESA CORRENTE<br>jutantiatogrado de Sessão: 01:28 MUDAR DE SISTEMA Y SAIR<br>Módulos Jahrir Chamado Portal Admin.<br>Alterar Senha Mesa Virtual<br>Processo do Envio                                                                                                    |
| ARA: 052<br>UFFS - SIF<br>PATRIMÓNIC<br>PROTOCOLO<br>Abaixo, con<br>Protocolo<br>Abaixo, con                                                                                                    | IN III 2.22 PAC: PAC: PAIS ( O - RE/ > EI fira os ocessor 016983                                                                                                    | E<br>21-(GESTÃO FINANCEIR/<br>-LABORATÓRIO - Sistema Inte<br>GULARTE<br>ALEZA (10.40.08.11)<br>NVIAR PROCESSOS<br>s processos selecionados e informe os dad<br>Q: Pr<br>Tipo de Processo<br>GESTÃO ORÇAMENTÁRIA E FINAN<br>FORNECEDOR - 052 221<br>Assunto Detalhado: teste Solicitaçã                                                                                                    | A) EXECUÇÃO FINANCE<br>grado de Patrimônio, Administração<br>Orçamento: 2021<br>los de envio antes da sua confirmação.<br>ocesso Detalhado X: Descartar P<br>PROCESSOS SELECIONADOS PARA E<br>SUB<br>ICEIRA: PAGAMENTO DE 0522<br>DESP<br>io de Pagamento - Valor: R\$ 16.000,00.                                                                                                    | EIRA — DESPESA CORRENTE<br>Jedichtratogroo de Sessão: 01:28 MUDAR DE SISTEMA V SAIR<br>Módulos Abrir Chamado Constantino<br>Alterar Senha Mesa Virtual<br>Processo do Envio<br>ENVIO<br>nto do Processo<br>21 - (GESTÃO FINANCEIRA) EXECUÇÃO FINANCEIRA - DESPESA-<br>VESA CORRENTE                                                                                                    |
| ARA: 052<br>UFFS - SIF<br>UIS CARLOS I<br>PATRIMÓNIC<br>PROTOCOLO<br>Abaixo, con                                                                                                    | (N                                                                                                    | E 21-(GESTÃO FINANCEIR/ -LABORATÓRIO - Sistema Inte SULARTE ALEZA (10.40.08.11) NVIAR PROCESSOS s processos selecionados e informe os dad Q; Pr D Tipo de Processo GESTÃO ORÇAMENTÁRIA E FINAI FORVECEDOR - 052 221 Assunto Detalhado: teste Solicitaçã                                                                                                    | A) EXECUÇÃO FINANCE<br>grado de Patrimônio, Administração<br>Orçamento: 2021<br>los de envio antes da sua confirmação.<br>ocesso Detalhado X: Descartar P<br>PROCESSOS SELECIONADOS PARA E<br>NCEIRA: PAGAMENTO DE 052.2<br>DESP<br>io de Pagamento - Valor: RS 16.000,00.                                                                                                    | EIRA – DESPESA CORRENTE                                                                                                    |
| ARA: 052<br>UFFS - SII<br>UIS CARLOS I<br>PATRIMÔNIC<br>PROTOCOLO<br>Abaixo, con<br>Protocolo<br>Robaixo, con                                                                                                    | Image: Non-state         Image: Non-state           PAC:         PAC:           PAC:         PAC:           PAC:         Image: Non-state           PAC:         Image: Non-state           PAC:         Image: Non-state           Image: Non-state         Image: Non-state           Image: Non-state <th>E 21-(GESTÃO FINANCEIR/ -LABORATÓRIO - Sistema Inte GULARTE ALEZA (10.40.08.11) NVIAR PROCESSOS s processos selecionados e informe os dad C: Pr D: Tipo de Processo GESTÃO ORCAMENTÁRIA E FINAL H2020-67 Tipo de Processo GESTÃO ORCAMENTÁRIA E FINAL H2020-67 GESTÃO ORCAMENTÁRIA E FINAL H2020-67 GESTÃO ORCAMENTÁRIA E FINAL H2020-67 GESTÃO ORCAMENTÁRIA E FINAL H2020-67 GESTÃO ORCAMENTÁRIA E FINAL H2020-67 GESTÃO ORCAMENTÁRIA E FINAL H2020-67 GESTÃO ORCAMENTÁRIA E FINAL H2020-67 GESTÃO ORCAMENTÁRIA E FINAL H2020-67 GESTÃO ORCAMENTÁRIA H2020-67 GESTÃO ORCAMENTÁRIA H2020-67 GESTÃO ORCAMENTÁRIA H2020-67 GESTÃO ORCAMENTÁRIA H2020-67 GESTÃO ORCAMENTÁRIA H2020-67 GESTÃO ORCAMENTÁRIA H2020-67 GESTÃO ORCAMENTÁRIA H2020-67 GESTÃO ORCAMENTÁRIA H2020-67 GESTÃO ORCAMENTÁRIA H2020-67 GESTÃO ORCAMENTÁRIA H2020-67 GESTÃO ORCAMENTÁRIA H2020-67 GESTÃO ORCAMENTÁRIA H2020-67 H2020-67 H2020-67 H2020-67 H2020-67 H2020-67 H2020-67 H2020-67 H2020-67 H2020-67 H2020-67 H2020-67 H2020-67 H2020-67 H2020-67 H2020-67 H2020-67 H2020-67 H2020-67 H2020-67 H2020-67 H2020-67 H2020-67 H2020-67 H200-67 H2020-67 H2020-67 H200-67 H200-67 H200-67 H200-67 H</th> <th>A) EXECUÇÃO FINANCE<br/>grado de Patrimônio, Administração<br/>Orçamento: 2021<br/>los de envio antes da sua confirmação.<br/>ocesso Detalhado X: Descartar P<br/>PROCESSOS SELECIONADOS PARA E<br/>Assu<br/>NCEIRA: PAGAMENTO DE [2522]<br/>io de Pagamento - Valor: RS 16.000,00.<br/>DADOS DO ENVIO<br/>ALEZA (10.40.08.11)<br/>RVIÇO ESPECIAL DE RECEBIMENTO E F</th> <th>EIRA – DESPESA CORRENTE</th> | E 21-(GESTÃO FINANCEIR/ -LABORATÓRIO - Sistema Inte GULARTE ALEZA (10.40.08.11) NVIAR PROCESSOS s processos selecionados e informe os dad C: Pr D: Tipo de Processo GESTÃO ORCAMENTÁRIA E FINAL H2020-67 Tipo de Processo GESTÃO ORCAMENTÁRIA E FINAL H2020-67 GESTÃO ORCAMENTÁRIA E FINAL H2020-67 GESTÃO ORCAMENTÁRIA E FINAL H2020-67 GESTÃO ORCAMENTÁRIA E FINAL H2020-67 GESTÃO ORCAMENTÁRIA E FINAL H2020-67 GESTÃO ORCAMENTÁRIA E FINAL H2020-67 GESTÃO ORCAMENTÁRIA E FINAL H2020-67 GESTÃO ORCAMENTÁRIA E FINAL H2020-67 GESTÃO ORCAMENTÁRIA H2020-67 GESTÃO ORCAMENTÁRIA H2020-67 GESTÃO ORCAMENTÁRIA H2020-67 GESTÃO ORCAMENTÁRIA H2020-67 GESTÃO ORCAMENTÁRIA H2020-67 GESTÃO ORCAMENTÁRIA H2020-67 GESTÃO ORCAMENTÁRIA H2020-67 GESTÃO ORCAMENTÁRIA H2020-67 GESTÃO ORCAMENTÁRIA H2020-67 GESTÃO ORCAMENTÁRIA H2020-67 GESTÃO ORCAMENTÁRIA H2020-67 GESTÃO ORCAMENTÁRIA H2020-67 H2020-67 H2020-67 H2020-67 H2020-67 H2020-67 H2020-67 H2020-67 H2020-67 H2020-67 H2020-67 H2020-67 H2020-67 H2020-67 H2020-67 H2020-67 H2020-67 H2020-67 H2020-67 H2020-67 H2020-67 H2020-67 H2020-67 H2020-67 H200-67 H2020-67 H2020-67 H200-67 H200-67 H200-67 H200-67 H | A) EXECUÇÃO FINANCE<br>grado de Patrimônio, Administração<br>Orçamento: 2021<br>los de envio antes da sua confirmação.<br>ocesso Detalhado X: Descartar P<br>PROCESSOS SELECIONADOS PARA E<br>Assu<br>NCEIRA: PAGAMENTO DE [2522]<br>io de Pagamento - Valor: RS 16.000,00.<br>DADOS DO ENVIO<br>ALEZA (10.40.08.11)<br>RVIÇO ESPECIAL DE RECEBIMENTO E F                                                                                                    | EIRA – DESPESA CORRENTE                                                                                                    |
| ERIVIAINE ARA: 052 UFFS - SII LUIS CARLOS I PATRIMÓNIC PROTOCOLO Abaixo, con                                                                                                    | U                                                                                                    | E<br>21-(GESTÃO FINANCEIR/<br>-LABORATÓRIO - Sistema Inte<br>GULARTE<br>ALEZA (10.40.08.11)<br>NVIAR PROCESSOS<br>s processos selecionados e informe os dad<br>C: Pri<br>D Tipo de Processo<br>GESTÃO ORÇAMENTÁRIA E FINA<br>FORNECEDOR - 052 221<br>Assunto Detalhado: teste Solicitaçã<br>Inidade de Origem: PATRIMÔNIO - RE<br>Unidade de Destino: * 10.46.05.02.1 SE                                                                                                    | A) EXECUÇÃO FINANCE<br>grado de Patrimônio, Administração<br>Orçamento: 2021<br>los de envio antes da sua confirmação.<br>ocesso Detalhado X: Descartar P<br>PROCESSOS SELECIONADOS PARA E<br>SERVIÇO ESPECIAL DE RECEBIMENTO E F<br>SUPERINTENDÊNCIA DE GESTÃO PATRIM<br>DEPARTAMENTO DE GESTÃO PATRIM<br>DEPARTAMENTO DE GESTÃO PATRIM<br>DEPARTAMENTO DE GESTÃO PATRIM<br>DEPARTAMENTO DE GESTÃO PATRIM<br>DEPARTAMENTO DE GESTÃO PATRIM<br>DEPARTAMENTO DE GESTÃO PATRIM<br>DEPARTAMENTO DE GESTÃO PATRIM<br>DEPARTAMENTO DE GESTÃO PATRIM<br>DEPARTAMENTO DE GESTÃO PATRIM<br>DEPARTAMENTO DE GESTÃO PATRIM<br>DEPARTAMENTO DE GESTÃO PATRIM<br>DEPARTAMENTO DE GESTÃO PATRIM<br>DEPARTAMENTO DE GESTÃO PATRIM<br>DEPARTAMENTO DE GESTÃO DE MATINA<br>DEPARTAMENTO DE GESTÃO PATRIM<br>DEPARTAMENTO DE GESTÃO PATRIM<br>DEPARTAMENTO DE GESTÃO PATRIM<br>DEPARTAMENTO DE GESTÃO PATRIM<br>DEPARTAMENTO DE GESTÃO DE MATINA<br>DEPARTAMENTO DE GESTÃO DE MATINA<br>DEPARTAMENTO DE GESTÃO DE MATRIM<br>DEPARTAMENTO DE GESTÃO DE MATINA<br>DEPARTAMENTO DE GESTÃO DE MATINA<br>DEPARTAMENTO DE MANUTENÇÃO E ENTRAL | EIRA – DESPESA CORRENTE<br>Judich Attatogroo de Sessão: 01:28 MUDAR DE SISTEMA V SAIR<br>Módulos Abrir Chamado Portal Admin.<br>Alterar Senha Mesa Virtual<br>Processo do Envio<br>INTO<br>nto do Processo<br>21 - (GESTÃO FINANCEIRA) EXECUÇÃO FINANCEIRA - DESPESA-<br>JESA CORRENTE<br>ERGISTRO (10.46.05.02.03)<br>DITAÇÕES (10.46.04)<br>MONIAL (10.46.05.02)<br>CAD E EGISTRO (10.46.05.02.03)<br>CONSERVAÇÃO DE EENS PERMANENTES (10.46.<br>(10.46.05.04)<br>ISTRATIVO (10.46.05.05)<br>(20.47)                                                                                                    |
| ARA: 052<br>UFFS - SII<br>LUIS CARLOS I<br>PATRIMÓNIO<br>Abaixo, con<br>Abaixo, con                                                                                                    | U                                                                                                    | E 21-(GESTÃO FINANCEIR/ -LABORATÓRIO - Sistema Inte SULARTE ALEZA (10.40.08.11) NVIAR PROCESSOS  processos selecionados e informe os dad                                                                                                    | A) EXECUÇÃO FINANCE<br>grado de Patrimônio, Administração<br>Orçamento: 2021<br>los de envio antes da sua confirmação.<br>ocesso Detalhado X: Descartar P<br>PROCESSOS SELECIONADOS PARA E<br>Assur<br>OCEIRA: PAGAMENTO DE 052.2<br>DESP<br>io de Pagamento - Valor: RS 16.000,00.<br>DADOS DO ENVIO<br>ALEZA (10.40.08.11)<br>RVIÇO ESPECIAL DE RECEBIMENTO E F<br>SUPERINTENDÊNCIA DE COMPRAS E LIC<br>SUPERINTENDÊNCIA DE COMPRAS E LIC<br>SUPERINTENDÊNCIA DE COMPRAS E LIC<br>SUPERINTENDÊNCIA DE COMPRAS E LIC<br>SUPERINTENDÊNCIA DE COMPRAS E LIC<br>SUPERINTENDÊNCIA DE COMPRAS E LIC<br>SUPERINTENDÊNCIA DE GESTÃO PARTIM<br>DEPARTAMENTO DE GESTÃO PARTIM<br>DEPARTAMENTO DE GESTÃO PARTIM<br>DEPARTAMENTO DE GESTÃO PARTIM<br>SERVIÇO ESPECIAL DE INSTIBUIÇ<br>DEPARTAMENTO DE GESTÃO PARTIM<br>SERVIÇO ESPECIAL DE INSTIBUIÇ<br>DEPARTAMENTO DE GESTÃO PARTIM<br>SERVIÇO ESPECIAL DE OSTRIBUIÇ<br>DEPARTAMENTO DE MANUTENÇÃO E<br>DEPÓSITO ALMOXARIFADO CENTRAL<br>SERVIÇO ESPECIAL DE APOIO ADMIN<br>Ó DEITODIA DE ASSUNTOS ESTUDANTIS                                                                                                    | EIRA – DESPESA CORRENTE<br>Judenti attogroo de Sessão: 01:28 MUDAR DE SISTEMA Y SAIR<br>Módulos Abrir Chamado Portal Admin.<br>Alterar Senha Mesa Virtual<br>Processo do Envio<br>Envio<br>nto do Processo<br>21 - (0ESTÃO FINANCEIRA) EXECUÇÃO FINANCEIRA - DESPESA-<br>VESA CORRENTE<br>REGISTRO (10.46.05.02.03)<br>UTAÇÕES (10.46.04)<br>MONIAL (10.46.05.01)<br>ONIAL (10.46.05.01)<br>ONIAL (10.46.05.02)<br>ÇÃO E CONTROLE (10.46.05.02.02)<br>NTO EREGISTRO (10.46.05.02.02)<br>NTO EREGISTRO (10.46.05.02.02)<br>NTO EREGISTRO (10.46.05.02.02)<br>CONSERVAÇÃO DE BENS PERMANENTES (10.41<br>(10.46.05.04)<br>ISTRATIVO (10.46.05.05)<br>(10.47) |
| ERIVIAINE ARA: 052 UFFS - SII LUIS CARLOS J PATRIMÔNI PROTOCOLO Abaixo, con Abaixo, con Cale Cale Cale Cale Cale Cale Cale Cale                                                                                                    | U<br>DMPLLE<br>o de Pet                                                                                                    | E 21-(GESTÃO FINANCEIR/ -LABORATÓRIO - Sistema Inte SULARTE ALEZA (10.40.08.11) NVIAR PROCESSOS s processos selecionados e informe os dad C: Pr D: Tipo de Processo GESTÃO ORÇAMENTĂRIA E FINAL FORNECEDOR - 052.221 Assunto Detalhado: teste Solicitaçã Inidade de Origem: PATRIMÔNIO - RE Unidade de Destino: * 10.46.05.02.0 SE CIMINARES EMENTARES Emmanência: (Em Dias) ?                                                                                                    | A) EXECUÇÃO FINANCE<br>grado de Patrimônio, Administração<br>Orçamento: 2021<br>los de envio antes da sua confirmação.<br>los de envio antes da sua confirmação.<br>los de envio antes da sua confirmação.<br>los de envio antes da sua confirmação.<br>los de Pagamento - Xalor RS 16.000,00.<br>EXEMPLO ENVIO<br>ALEZA (10.40.08.11)<br>RVIÇO ESPECIAL DE RECEBIMENTO E FI<br>SUPERINTENDÊNCIA DE GESTÃO PATRIM<br>DEPARTAMENTO DE GESTÃO PATRIM<br>DEPARTAMENTO DE GESTÃO PATRIM<br>DEPARTAMENTO DE GESTÃO PATRIM<br>DEPARTAMENTO DE GESTÃO PATRIM<br>DEPARTAMENTO DE GESTÃO PATRIM<br>DEPARTAMENTO DE GESTÃO PATRIM<br>DEPARTAMENTO DE MANUTENÇÃO E<br>DEPARTAMENTO DE MANUTENÇÃO E<br>SERVIÇO ESPECIAL DE RECEBIMENTOS ESTUDANTIS                                                                                                    | EIRA – DESPESA CORRENTE                                                                                                    |
| ERIVIAINE ARA: 052 UFFS - SII LUIS CARLOS I PROTOCOLO Abaixo, con Abaixo, con Callon Callon C | U                                                                                                    | E 21-(GESTÃO FINANCEIR/ -LABORATÓRIO - Sistema Inte GULARTE ALEZA (10.40.08.11) NVIAR PROCESSOS s processos selecionados e informe os dad c: Pr D D TIPO de Processo GESTÃO ORÇAMENTÁRIA E FINAF FORNECEDOR - 052 221 Assunto Detalhado: teste Solicitaçã nidade de Origem: PATRIMÔNIO - RE Unidade de Destino: * 10.46.05.02.() SE midade de Destino: * 10.46.05.02.() SE EMENTARES Ermanência: (Em Dias) ? Trogramado: Sim ® Não ?                                                                                                    | A) EXECUÇÃO FINANCE<br>grado de Patrimônio, Administração<br>Orçamento: 2021<br>los de envio antes da sua confirmação.<br>acesso Detalhado X: Descartar P<br>PROCESSOS SELECIONADOS PARA E<br>SSU<br>ICEIRA: PAGAMENTO DE 522<br>DESP<br>io de Pagamento - Valor: R5 16.000,00.<br>DADOS DO ENVIO<br>ALEZA (10.40.08.11)<br>RVIÇO ESPECIAL DE RECEBIMENTO E F<br>SUPERINTENDÊNCIA DE GESTÃO PATRIM<br>DEPARTAMENTO DE GESTÃO PATRIM<br>DEPARTAMENTO DE GESTÃO PATRIM<br>DEPARTAMENTO DE GESTÃO PATRIM<br>DEPARTAMENTO DE GESTÃO PATRIM<br>DEPARTAMENTO DE GESTÃO PATRIM<br>DEPARTAMENTO DE GESTÃO PATRIM<br>DEPARTAMENTO DE MANUTENÇÃO E<br>SERVIÇO ESPECIAL DE ASUMINISTRATIVA (1<br>SUPERINTENDÊNCIA DE GESTÃO PATRIM<br>DEPARTAMENTO DE MANUTENÇÃO E<br>DEPARTAMENTO DE GESTÃO PATRIM<br>SERVIÇO ESPECIAL DE APOIO ADMINISCI<br>DEPARTAMENTO DE MANUTENÇÃO E<br>DEPÓSITO ALMOXARIFADO CENTRAL<br>SERVIÇO ESPECIAL DE APOIO ADMINISCI<br>DEPÁRTAMENTO DE MANUTENÇÃO E                                                                                                    | EIRA – DESPESA CORRENTE                                                                                                    |

# FIM !

# O PROCESSO SERÁ RECEBIDO PELO <u>SERR/DGPAT</u> E PROVIDENCIARÁ OS PROCEDIMENTOS DE TOMBAMENTO DOS MATERIAIS